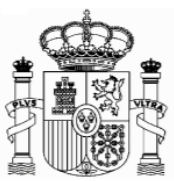

# FORMULAR 210. VERMIETETE IMMOBILIEN AB 01.01. 2018

| FORM    | ULAR 210. VERMIETETE IMMOBILIEN AB 01.01. 2018                                                                                 | . 1 |
|---------|----------------------------------------------------------------------------------------------------|-----|
| 1.      | Wichtige Konfigurationen des PCs                                                                                               | . 2 |
| 2.      | Neues Formular                                                                                                    | . 4 |
| 3.      | Elektronische Signatur                                                                                                    | . 7 |
| 4.      | Allgemeines                                                                                                    | . 7 |
| 5.      | Formular 210 für Erträge ab 01.01.2018; Zugang                                                                                 | . 8 |
| 6.      | Formular 210; Steuernummer, electronic key und Identifizierungscode                                                            | 11  |
| 7.      | Formular 210; weiteres Ausfüllen                                                                                               | 18  |
| a       | . Absatz "Devengo" (Accrual):                                                                                                  | 18  |
| b       | Absatz "Renta obtenida" (Income obtained):                                                                                     | 19  |
| C       | . Absatz "Contribuyente" (taxpayer):                                                                                           | 20  |
| d<br>(I | . Pagador/Retenedor (Payer/Withholder) und "Situación del Inmueble"                                                            | 71  |
| (1      |                                                                                                    | 21  |
| a<br>ta | Absatze "Determinacion de la base imponible" (Determination of the axable base amount) und Absatz: "Liquidación" (Settlement): | 22  |
| e       | Absatz(Tipo de declaración): "Type of tax return":                                                                             | 24  |
| 8.      | Ausdruck und Sendung                                                                                                    | 26  |

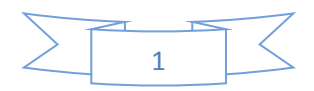

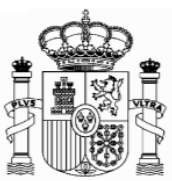

# 1. Wichtige Konfigurationen des PCs

#### EMPFEHLUNGEN ZUM AUSFÜLLEN DER INTERNET-FORMULARE DER AGENCIA TRIBUTARIA, WENN SIE DEN NAVEGATOR "EXPLORER" BENUTZEN (MIT MOZILLA NORMALERWEISE GIBT ES WENIGE PROBLEMEN)

1. Ganz oben rechts klicken Sie auf "Ayuda" und danach auf "Configurador automático para navegadores" (ausführbare Datei, die ein Programm für eine gute Einstellung Ihres Computer einschließt).

In "Configuración óptima de su ordenador personal" haben Sie Informationen über die Kompatibilität der Navegatoren.

2. Unter "Herramientas" müssen Sie auf die Option "Configuración de vistas de compatibilidad - Einstellung der Kompatibilitätsansicht" klicken und "agenciatributaria.gob.es" hinzufügen.

| https://www2.agenciatri         | butaria.gob.es/wlp1/0V17-M210/index.zu 🔎 👻 🔒 🖒 | X Form 210          | ×                                 |                                              |                                      |                 | A ★ 0                 |
|---------------------------------|------------------------------------------------|---------------------|-----------------------------------|----------------------------------------------|--------------------------------------|-----------------|-----------------------|
| Archivo Edición Ver Favoritos   | terramientas Avuda                             |                     |                                   |                                              |                                      |                 |                       |
| K (0)                           | Eliminar el historial de exploración C         | trl+Mayús+Supr      |                                   |                                              |                                      |                 |                       |
| 🛓 🚥 ICEX España Exportación e 🔇 | Exploración de InPrivate                       | Ctrl+Mayús+P        | ite - Statistisch o 🛞 BMWi - Star | seite 👔 Inicio - Ministerio de Econ 💽 Instit | uto Nacional de Esta 🔉 Inicio - Agen | icia Tributaria | ,                     |
|                                 | Activar la protección de rastreo               |                     |                                   | Castellano                                   | Català Galego                        | Valencià        | English               |
|                                 | Filtrado ActiveX                               | EL                  | aronic Office                     | Calendar off                                 | inial time and date                  |                 | 0.21.40               |
| DE ESPAÑA                       | Volver a abrir última sesión de Exploración    |                     | All online formalities            | Calendar, on                                 | icial time and date                  | 04/01/2019 1    | 0.21.45               |
| 1                               | Agregar sitio al menú Inicio                   |                     |                                   |                                              |                                      |                 |                       |
| Non-resident Inco               | Ver descargas                                  | 9 nane              | nt establishment.                 | Form 210 - Self-assess                       | ment                                 |                 |                       |
|                                 | Bloqueador de elementos emergentes             | •                   |                                   |                                              |                                      |                 |                       |
| Person perforr                  | Filtro SmartScreen<br>Administrar complementos | •                   |                                   |                                              |                                      |                 |                       |
|                                 | Configuración de Vista de compatibilidad       |                     |                                   |                                              |                                      |                 |                       |
|                                 | Susseilaires a asta furente                    |                     |                                   |                                              |                                      |                 |                       |
|                                 | Detección de fuentes                           | <b>F</b>            |                                   |                                              |                                      |                 |                       |
| Si no dispone                   | Panel de rendimiento                           | Ctrl+Shift+U bbteni | ido previamente, pu               | lse aquí para obtener su                     | l código de identifica               | ición           |                       |
| Surname(s) an                   | Herramientas de desarrollo F12                 |                     |                                   |                                              |                                      |                 |                       |
|                                 | Notas vinculadas de OneNote                    |                     |                                   |                                              |                                      |                 |                       |
|                                 | Enviar a OneNote                               |                     |                                   |                                              |                                      |                 |                       |
| In your capacit                 | Informar sobre problemas de sitios web         |                     |                                   |                                              |                                      |                 |                       |
|                                 | Opciones de Internet                           |                     |                                   |                                              |                                      |                 |                       |
| □ Taxpaver                      | □ Taxpaver's                                   | s representative    |                                   |                                              |                                      |                 |                       |
| Jointly responsib               |                                                |                     |                                   |                                              |                                      |                 |                       |
|                                 |                                                |                     |                                   |                                              |                                      |                 |                       |
|                                 |                                                | r /for colf cooce   | a ma a m t u vitha                |                                              |                                      |                 |                       |
|                                 |                                                | r (lor sell-asses   | sment with                        |                                              |                                      |                 |                       |
|                                 | refund reques                                  | st only)            |                                   |                                              |                                      |                 | _                     |
|                                 |                                                |                     |                                   |                                              |                                      |                 |                       |
| Accrual                         |                                                |                     |                                   |                                              |                                      |                 |                       |
| Grouping P                      | eriod * Accru                                  | al year *           | Accrual date                      |                                              |                                      |                 | ~                     |
| D 🖉 📜 🖸                         | . 🕵 📀 💌                                        |                     |                                   |                                              |                                      | ES 🔺 🍽 🛱 🌗      | ) 10:21<br>04/01/2019 |

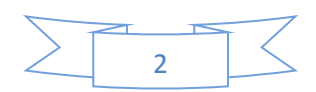

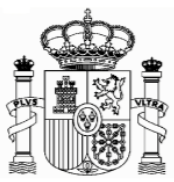

| Construction     Construction     C | Schreiben Sie hier<br>"agenciatributaria.gob.es"                                                                               |
|----------------------------------------------------------------------------------------------------|----------------------------------------------------------------------------------------------------|
| Agencia Tributaria Electronic Office<br>All online formalities                                                                                                    | Castellano Català Galego Valencià English<br>Calendar, official time and date 21/12/2018 13:00:52<br>orm 210 - Self-assessment |
| Person performing the self-assessment                                                                                                    |                                                                                                    |
| NIF * Carbier configuradio de Vista Compatibilidad: Si no dispone de NIF o un código de identificaciór Surname(s) and first name or company name * Sito web que agregó a Vista de compatibilidad: redinterna-age                                                                                                    | Clicken Sie dann auf "Agregar"<br>(Hinzufügen)                                                                                 |
| In your capacity as: *<br>Taxpayer Taxpayer's represe Jointly responsible Payer Trustee Withholder (for self Manager refund request only)                                                                                                    | tvedded de<br>Cerrar                                                                                                    |
| Accrual<br>Grouping Period * Accrual vear * Accrual date                                                                                                    | Markieren Sie dieses<br>Feld                                                                                                   |

Die Fehlermeldung 0115 ist auch ein "Kompatibilitätsproblem". Normalerweise bedeutet, dass etwas mit Ihren Browser, Version der Java, pop-ups oder etwas anderes, nicht mit unserem System zusammenpasst. Wenn Sie diese Fehlermeldung bekommen, versuchen Sie die folgende Lösungen anzuwenden:

- a) Wenn es in dem Formular Fenster gibt, die keine Auswahl bereit stellen, das Feld jedoch obligatorisch auszufüllen ist, so kann es sein, dass unter "Extras" der "popup blocker" aktiviert ist. Dieser muss dann deaktiviert werden.
- b) Auch können Probleme bei den Symbolleisten auftreten (Google, Yahoo, etc.) Man sollte diese deaktivieren, und zwar unter "Ansicht" und danach "Symbolleisten".
- c) Abschließend sollte man unter "Extras Internetoptionen" "Sicherheit" "Vertrauenswürdige Sites" – "Sites" die Adresse https://\*.agenciatributaria.gob.es eingeben und das Feld "Für Sites dieser Zone ist eine Serverüberprüfung erforderlich" markieren.

Wenn Sie die Fehlermeldung 0115 bekommen, geben Sie "0115" unter "Buscar" (Suchen) auf der Webseite der Agencia Tributaria ein. Hier bekommen Sie Anweisungen über diese Fehlermeldung für verschiedene Browser.

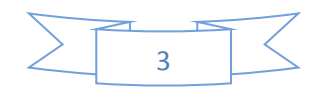

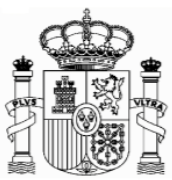

# 2. Neues Formular

Ab 1. Januar 2019 gibt es für Erträge ab 01.01.2018 ein neues Formular, das leichter auszufüllen ist und über neue Funktionalitäten verfügt. Diese Funktionalitäten befinden sich am unteren Ende des Formulars:

<u>"Validate Tax Return"</u> erlaubt es, die Fehler in die Erklärung auszufinden und sie zu beheben. Sollte es Fehler geben, werden sie aufgelistet. Die Taste "Go to the error" bringt Sie direkt zur fehlerhaften Stelle. Es wird empfohlen auf "Validate Tax Retrurn" zu clicken wenn das Formular ausgefüllt worden ist.

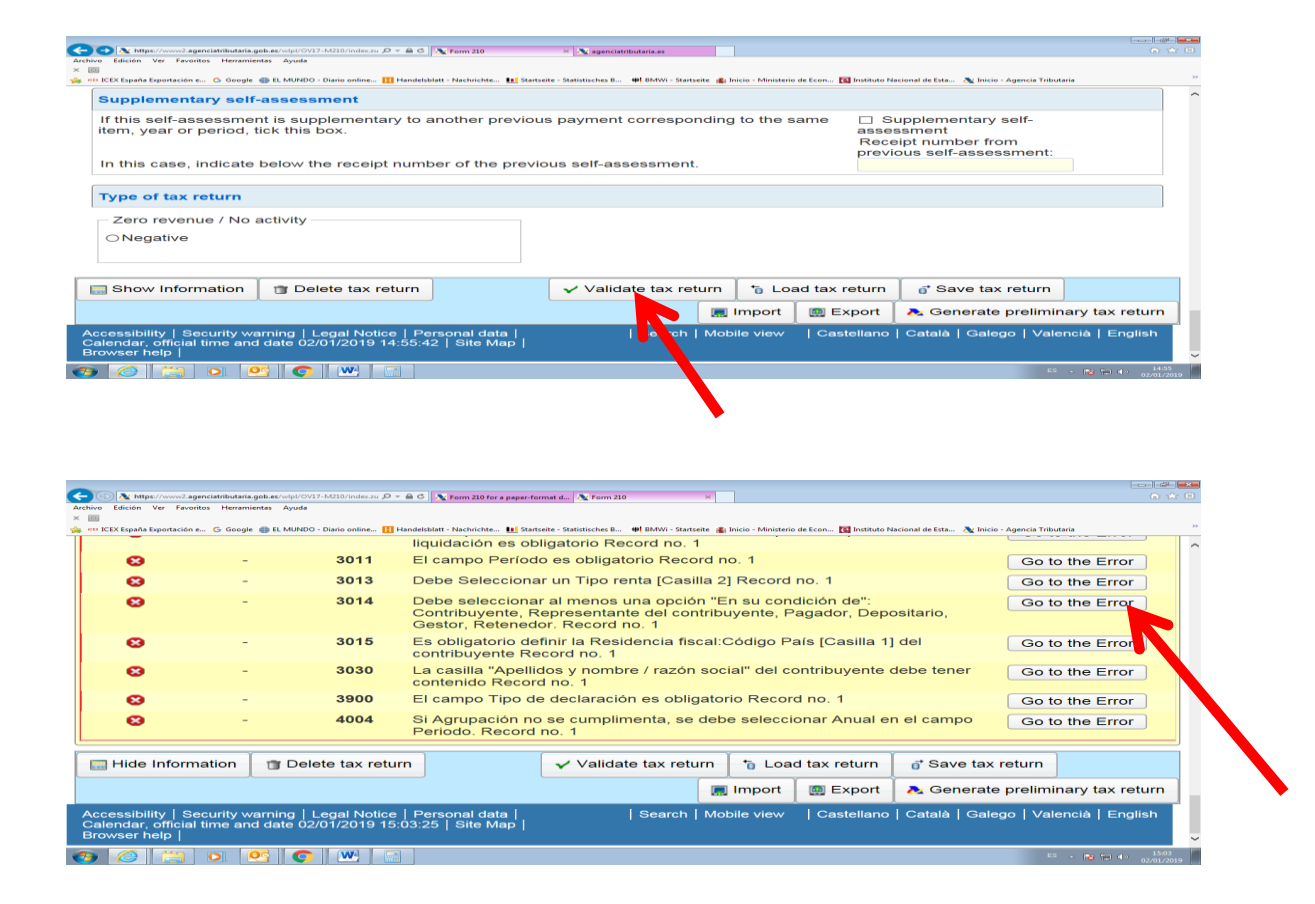

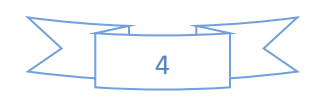

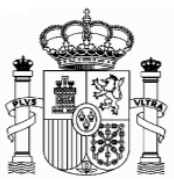

Mit der <u>"Export"</u> taste dürfen Sie die Erklärung in der Formattierung des BOE – Boletin Oficial del Estado – speichern. Das Dokument wird in die für Downloads vorgesehene Mappe ihres Computers gespeichert, es sei denn Sie entscheiden sich für einen anderen Bestimmungsort. Nur fehlerfreie Formulare dürfen exportiert werden. Der vordefinierte Namen für das Dokument lautet "Tax-ID\_fiscal year\_period. 210".

Mit der "Import" Taste dürfen Sie das gespeicherte Dokument aufladen.

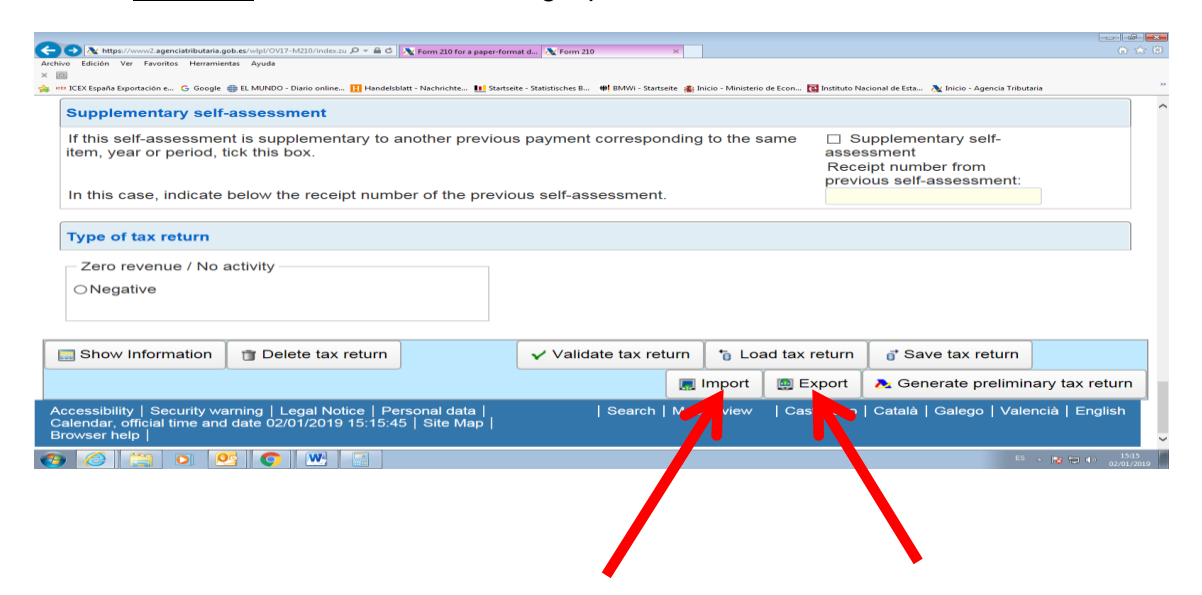

Durch die Taste <u>"Show Information"</u> erscheinen auf dem Bildschirm die Fehlermeldungen und Warnungen. Um diese wieder zu verbergen drücken Sie auf <u>"Hide Information"</u>

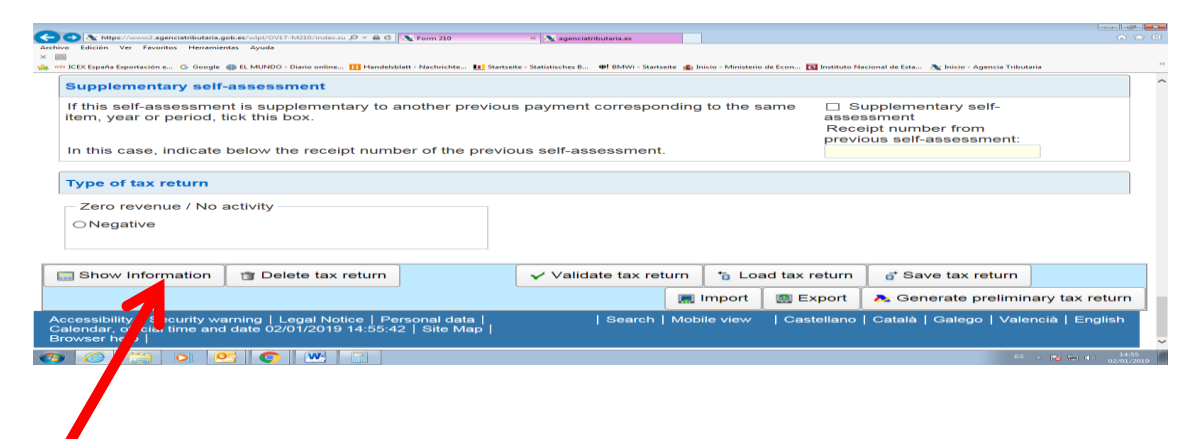

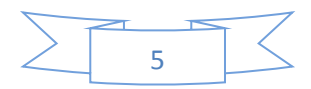

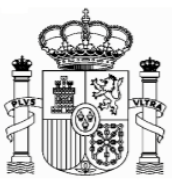

| (***) 🔁 https://www2.                                 | agenciatributaria.gob.es/w           | pl/OV17-M210/index.zu 🔎 👻 🖨                                                                                                    | C 🕆 Form 210 for a paper-format d 🔥 Form 210 🛛 🖈                                                                                                    |
|-------------------------------------------------------|--------------------------------------|----------------------------------------------------------------------------------------------------|----------------------------------------------------------------------------------------------------|
| Archivo Edición Ver Fav                               | roritos Herramientas A               | ruda                                                                                                    |                                                                                                    |
| ICEX España Exportació                                | n e Ġ Google 🌐 EL M                  | UNDO - Diario online 🔢 Han                                                                                                    | ndelsblatt - Nachrichte 💵 Startseite - Statistisches B 🏘 BMWi - Startseite 🚓 Inicio - Ministerio de Econ ங Instituto Nacional de Esta 🎘 Inicio - Agencia Tributaria    |
| _                                                     |                                      |                                                                                                    | liquidación es obligatorio Record no. 1                                                                                                    |
| 8                                                     | -                                    | 3011                                                                                                    | El campo Período es obligatorio Record no. 1 Go to the Error                                                                                                    |
| 8                                                     | -                                    | 3013                                                                                                    | Debe Seleccionar un Tipo renta [Casilla 2] Record no. 1 Go to the Error                                                                                                |
| 8                                                     | -                                    | 3014                                                                                                    | Debe seleccionar al menos una opción "En su condición de":<br>Contribuyente, Representante del contribuyente, Pagador, Depositario,<br>Gestor, Retenedor. Record no. 1 |
| 8                                                     | -                                    | 3015                                                                                                    | Es obligatorio definir la Residencia fiscal:Código País [Casilla 1] del Go to the Error<br>contribuyente Record no. 1                                                  |
| 8                                                     | -                                    | 3030                                                                                                    | La casilla "Apellidos y nombre / razón social" del contribuyente debe tener Go to the Error contenido Record no. 1                                                     |
| •                                                     | -                                    | 3900                                                                                                    | El campo Tipo de declaración es obligatorio Record no. 1 Go to the Error                                                                                               |
| 8                                                     | -                                    | 4004                                                                                                    | Si Agrupación no se cumplimenta, se debe seleccionar Anual en el campo Go to the Error Periodo. Record no. 1                                                           |
| 🔜 Hide Infor                                          | mation 🛛 📺 I                         | Delete tax return                                                                                                    | v Validate tax return *∂ Load tax return 0° Save tax return                                                                                                    |
|                                                       |                                      |                                                                                                    | 🔳 Import 🛛 👜 Export 💦 Generate preliminary tax return                                                                                                    |
| Accessi II /   S<br>Calend r, officia<br>Brows r help | Security warning<br>al time and date | g   Legal Notice  <br>02/01/2019 15:0                                                                                                    | Personal data     Search   Mobile view   Castellano   Català   Galego   Valencià   English<br>3:25   Site Map                                                          |
| 🌝 🖉 🔛                                                 |                                      | M     M     M | 5 - 🖪 👘 40 1307<br>02/01/2019                                                                                                    |
|                                                       |                                      |                                                                                                    |                                                                                                    |

Mit der taste <u>"Delete Tax Return"</u> können Sie die Erklärung löschen um von Neuem anzufangen.

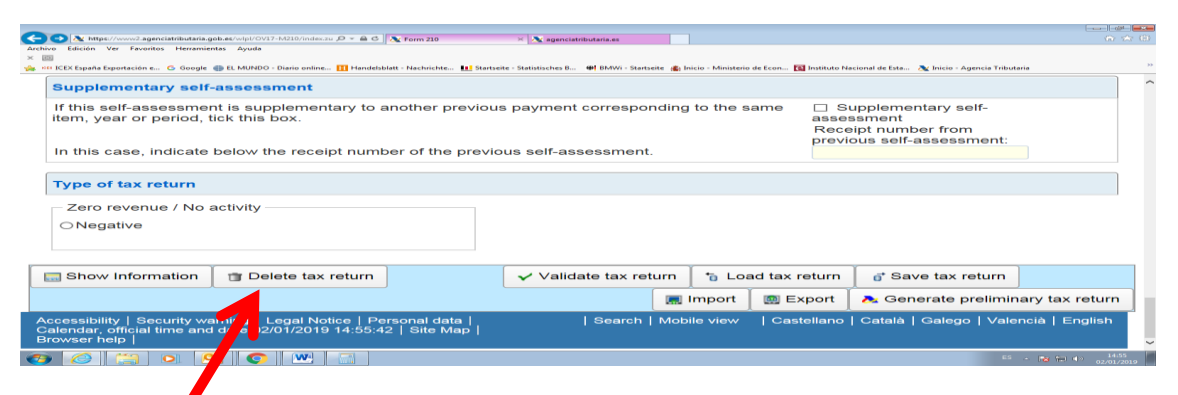

Schließlich de Taste <u>"Generate preliminary Tax Return"</u> generiert ein PDF-Dokument mit der abgeschlossenen Steuererklärung.

| Archive Edición Ver Enveritor Herrenienter Avuda                                                                  | - 🖴 C 💦 Form 210                     | 🖂 📉 agenciatributaria.es                |                           |                                      |                                                                          | Gr 🗠 (0)              |
|----------------------------------------------------------------------------------------------------|--------------------------------------|-----------------------------------------|---------------------------|--------------------------------------|--------------------------------------------------------------------------|-----------------------|
| × III                                                                                                    |                                      |                                         |                           |                                      |                                                                          |                       |
| 🙀 Hill ICEX España Exportación e 🕒 Google 🌗 EL MUNDO - Diario online 🚺                                            | Handelsblatt - Nachrichte 11 Starts  | eite - Statistisches B 🗰 BMWi - Startse | site 🚓 Inicio - Ministeri | o de Econ 💽 Instituto Na             | acional de Esta 🔉 Inicio - Agencia Tributi                               | iria                  |
| Supplementary self-assessment                                                                                     |                                      |                                         |                           |                                      |                                                                          |                       |
| If this self-assessment is supplementar<br>item, year or period, tick this box.                                   | y to another previou                 | is payment correspor                    | nding to the s            | same 🗆 Si<br>asser<br>Rece<br>previo | upplementary self-<br>ssment<br>sipt number from<br>ous self-assessment; |                       |
| In this case, indicate below the receipt                                                                          | number of the previ                  | ous self-assessment.                    |                           |                                      |                                                                          |                       |
| Type of tax return                                                                                                |                                      |                                         |                           |                                      |                                                                          |                       |
| Zero revenue / No activity                                                                                        |                                      |                                         |                           |                                      |                                                                          |                       |
| ONegative                                                                                                    |                                      |                                         |                           |                                      |                                                                          |                       |
|                                                                                                    |                                      |                                         |                           |                                      |                                                                          |                       |
| Show Information 📋 Delete tax ret                                                                                 | urn                                  | ✓ Validate tax ret                      | urn 📔 🚡 Lo                | ad tax return                        | o* Save tax return                                                       |                       |
|                                                                                                    |                                      |                                         | 🔜 Import                  | 📖 Export                             | 🕕 Generate prelimin                                                      | ary tax return        |
| Accessibility   Security warning   Legal Notice<br>Calendar, official time and date 02/01/2019 14<br>Browser help | Personal data  <br>:55:42   Site Map | Search                                  | Mobile view               | Castellano                           | Català   Galego   V                                                      | )   English           |
| 📀 🧭 🚞 🖸 🥸                                                                                                    |                                      |                                         |                           |                                      | ES.                                                                      | - 14:55<br>02/01/2019 |
|                                                                                                    |                                      |                                         |                           |                                      |                                                                          |                       |

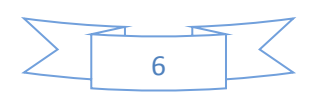

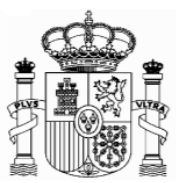

# 3. Elektronische Signatur

Eine elektronische Signatur ist nicht nötig um das Formular 210 auszufüllen und abzugeben. Dennoch mag aus folgenden Gründen eine elektronische Signatur interessant sein:

- Die abgeschlossene Erklärung kann auch elektronisch vom PC aus an das spanische Finanzamt gesendet werden. Andere Unterlagen können ebenfalls gescannt und elektronisch gesendet werden. Die Post wird entbehrlich.
- Der Benutzer unterhält direkte Kommunikation mit dem spanischen Finanzamt . Er erhält direkt die Mitteilungen des Finanzamtes in seinem PC und kann ebenfalls diese Mitteilungen vom PC aus beantworten. Anfragen können auch direkt gestellt werden.
- Im Allgemeinen kann die Signatur für andere fiskalische Anlässe sowie für andere Beziehungen mit der spanischen Verwaltung verwendet werden.

Sollten Sie Interesse daran haben, sich eine elektronische Signatur ausstellen zu lassen, stellen Sie sich in Verbindung mit dem für ihren Bezirk zuständigen spanischen Konsulat in Deutschland. Eine Liste der Konsulate und ihre territoriale Zuständigkeit ist in diesem Link zugänglich:

http://www.exteriores.gob.es/Embajadas/BERLIN/en/Embajada/Pages/Demarcaciones.aspx

# 4. Allgemeines

Nicht ansässige Steuerpflichtige denen eine Stadtimmobilie in Spanien gehört, das vermietet ist, fallen unter die Einkommensteuer für Nicht Ansässige. In diesem Sinne muss der Gesamtbetrag, der vom Vermieter gezahlt wird, ggf. einschließlich aller mit der Immobilie abgetretenen Güter.

Wenn die Immobilie nur für einen Teil des Jahres vermietet ist, muss der Ertrag für die Monate, in denen es wirklich vermietet ist, wie im vorhergehenden Abschnitt besteuert werden und für die restlichen Teile des Jahres gemäß dem proportionalen Anteil von 1,1% (bzw. 2%) des Katasterwertes bestimmt werden (sehen Sie bitte die "Anleitungen Formular 210\_Nicht vermietete Immobilien ab 01.01.2018")

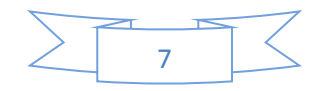

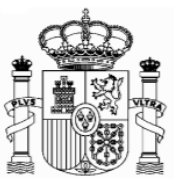

Bei gemeinsamem Besitz entfällt jeweils der entsprechende Anteil auf jeden Eigentümer (bei Eheleuten 50%). Dies bedeutet, dass jeder Eigentümer eine eigene Steuererklärung abgeben muss.

Man muss auch eine Erklärung für jede Immobilie abgeben, die der Steuerzahler besitzt.

Man muss eine Erklärung für jedes Quartal, in dem das Grundstück vermietet war, abgeben. Als Frist gelten die jeweils ersten 20 Tage der Monate April, Juli, Oktober und Januar, hinsichtlich des entsprechenden vorigen Quartals.

Ab das Jahr 2016 liegt der Steruersatz bei 19%.

Es ist ein Selbstveranlagungsverfahren, d.h., dass man nicht nur die Einkünfte deklarieren, sondern auch selbst den Steuerbescheid machen und die entsprechende Steuerquote abführen muss.

## 5. Formular 210 für Erträge ab 01.01.2018; Zugang

Für Erträge ab 1.1.2018 wurde ein neues Formular 210 mit neuen Funktionalitäten – sehen Sie Punkt 2 "Neues Formular" auf seite 4 dieser Anleitungen - eingeführt. Der Zugang erfolgt über diesen Link:

https://www2.agenciatributaria.gob.es/wlpl/OV17-M210/index.zul

Die englische Version ist über den selben Link zugänglich. Man soll auf die rechte obere Ecke clicken:

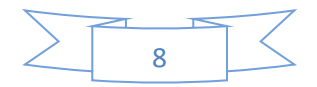

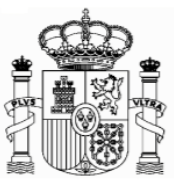

|                                                           |                                                                                                    |                                                                            | - 5                                    |
|-----------------------------------------------------------|----------------------------------------------------------------------------------------------------|----------------------------------------------------------------------------|----------------------------------------|
| A https://www2.agenciatributaria.gob.es/wlpl/0V           | 17-M210/index.zu 🔎 👻 🚔 🖒 🗽 Modelo 210 🛛 👋 👰 agenciatributaria.es                                        |                                                                            | <u></u> ☆ ☆                            |
| Archivo Edicion Ver Favoritos Herramientas Ayuda<br>X III |                                                                                                    |                                                                            |                                        |
| 👍 🚥 ICEX España Exportación e 🌀 Google 🌐 EL MUNDO         | ) - Diario online 👖 Handelsblatt - Nachrichte 🕕 Startseite - Statistisches B   🏶 BMWi - Startseite 🛔 In | nicio - Ministerio de Econ 🔞 Instituto Nacional de Esta 🔉 Inicio - Agencia | a Tributaria »                         |
|                                                           | encia Tributaria Sede <u>Electrónica</u><br>Todos los trámites on líne                                  | Castellano Català Galego<br>Calendario, fecha y hora oficial 2             | Valencià English A<br>1/12/2018 - 4:10 |
| Persona que realiza la auto                               | o Residentes. No residentes sin establecimiento per                                                     | manente. Modelo 210 - Autoliquidaci                                        |                                        |
| NIF *                                                     |                                                                                                    |                                                                            |                                        |
| Si no dispone de NIF o ur                                 | código de identificación obtenido previamente, pulse ac                                                 | uí para obtener su código de identificac                                   | ión                                    |
| Apellidos y nombre, razón s                               | ocial o denominación *                                                                                  |                                                                            |                                        |
| En su condición de: *                                     |                                                                                                    |                                                                            |                                        |
| Contribuyente<br>Responsable solidario                    | □ Representante del contribuyente                                                                       |                                                                            |                                        |
| Pagador                                                   | 🗌 Depositario                                                                                           |                                                                            |                                        |
| □ Gestor                                                  | Retenedor (Sólo para autoliquidación<br>con solicitud de devolución)                                    |                                                                            |                                        |
| Devengo                                                   |                                                                                                    |                                                                            |                                        |
|                                                           | Eiercicio de devengo                                                                                    |                                                                            | ~                                      |
| 📀 🥝 🚞 🖸 🚱                                                 |                                                                                                    |                                                                            | ES 🔺 🏴 🖫 🍕 14:34<br>21/12/2018         |

Falls dieser Link nicht funktioniert oder wenn er geändert worden wäre, kann man das Formular auch anhand der folgenden Route finden:

- 1. www.agenciatributaria.es
- 2. Klicken Sie Declaraciones , Modelos y formularios
- 3. Klicken Sie "Impuesto sobre la Renta de No Residentes"
- 4. Dann klicken Sie "Modelo 210"
- 5. Schließlich klicken Sie "Formulario del Modelo 210" para su presentación (predeclaración)Devengos 2018 y siguientes"

Eine weitere mögliche Route

- 1. www.agenciatributaria.es
- 2. Klicken Sie auf "Ciudadanos"
- 3. Klicken Sie "No residentes y trabajadores desplazados"
- 4. Klicken Sie "Impuesto de la Renta de No Residentes"
- 5. Klicken Sie das Logo mit dem Titel "Impuesto de la Renta de No Residentes"
- 6. Klicken Sie "Sin establecimiento Permante"
- 7. Klicken Sie das Logo mit dem Titel "Modelo 210"
- 8. Klicken Sie "Formulario del modelo 210 para su presentación (predeclaración). Devengos 2018 y siguientes"

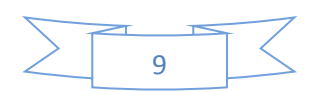

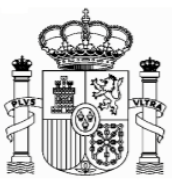

Für die englische Version lauten die Beschriftungen folgendermaßen:

- 1. <u>www.agenciatributaria.es</u>
- 2. "English" (auf die obere Ecke rechts)
- 3. "Tax returns, templates and forms"
- 4. "Income tax for non-residents"
- 5. "Form 210: Non-residents income tax."
- 6. Form 210 for filing (preliminary tax return). Accrued 2018 and following.

| 🗲 🛞 🏦 https://www.agenciatributaria.gob.es/AEAT.sede/en.gb.tramitac. P 👻 🔒 C 🗽 Form 210.IRNE                                                                                                    | Mit elektronischer Signatur                                                                                                    | - 10 <b>-</b>                                                                |
|----------------------------------------------------------------------------------------------------|----------------------------------------------------------------------------------------------------|------------------------------------------------------------------------------|
| Archivo Edición Ver Favoritos Herramientas Ayuda<br>× 🔯                                                                                                    |                                                                                                    |                                                                              |
| 🐝 🕬 KEX España Esportación e G Google 🌐 EL MUNDO - Diario online 🔝 Handebolati - Nachrichte.<br>Formalities                                                                                                    | Starteete - Statisticoles B. # BMWi - Starteete & Inicio - Ministerio de Econ To press or access<br>With a digital identification certificate or electro<br>@ With Cl@ve PIN | al de Esta 独 Inicio - Agencia Tributaria ""<br>nic DNI (Spanish National ID) |
| ▶ Submissions                                                                                                    | # With reference number                                                                                                    |                                                                              |
| ■ ○ the provide and following Help                                                                                                    | the Without identification                                                                                                    |                                                                              |
| 🔒 📀 🐀 🕨 Power of attorney between spou                                                                                                    | ses in order to file form 210 jointly. Accruals from 2018                                                                                                    | and following Help                                                           |
| 🔒 💿 🐜 🕨 Filing accrued 2011 to 2017 🛛 He                                                                                                    | p                                                                                                    |                                                                              |
| 🔒 📀 🐃 🕨 Filing in lots: Filing accrued from                                                                                                    | 01-01-2018 Help                                                                                                    |                                                                              |
| 🖴 💿 🐀 🕨 Filing in lots: Filing accrued until                                                                                                    | 31-12-2017 Help                                                                                                    |                                                                              |
| Filings using data from previous tax returned on the previous tax returned on the previous tax returned on tax returned on | ns or from previous years                                                                                                    | Ohne elektronische Signatur                                                  |
| Preliminary tax return                                                                                                    |                                                                                                    |                                                                              |
| 🔤 🔄 🤜 🕨 Form 210 for filing (preliminary ta                                                                                                    | ix return). Accrued 2018 and following Help                                                                                                    |                                                                              |
| Consultations                                                                                                    | Ix return). Accrued 2011 to 2017 Help                                                                                                    | ~                                                                            |
|                                                                                                    |                                                                                                    | E5 - P (1405<br>21/12/2018                                                   |

#### Oder

- 1. <u>www.agenciatributaria.es</u>
- 2. "English" (auf die obere Ecke rechts)
- 3. "Individual and employees" (unter Direct Access)
- 4. "Non-residents and displaced workers"
- 5. "Income tax for non-residents"
- 6. Logo with the title "Income tax for non-residents"
- 7. "Without permanent establishment"
- 8. Logo with the title "Form 210"
- 9. "Form 210 for filing (preliminary tax return)". Accrued 2018 and following.

Sollten Sie über eine elektronische Signatur verfügen, dürfen Sie die selben Routen verwenden. Nur beim letzten Schritt wählen Sie die Opton:

"Filing Accrued 2018 and following"

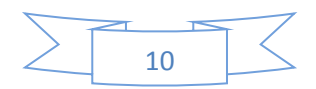

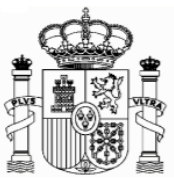

Sie haben auf folgender Seite auch Anleitungen für die Ausfüllung des Formulars auf Englisch und Spanisch:

https://www.agenciatributaria.es/AEAT.internet/en\_gb/GF00/informacion.shtml

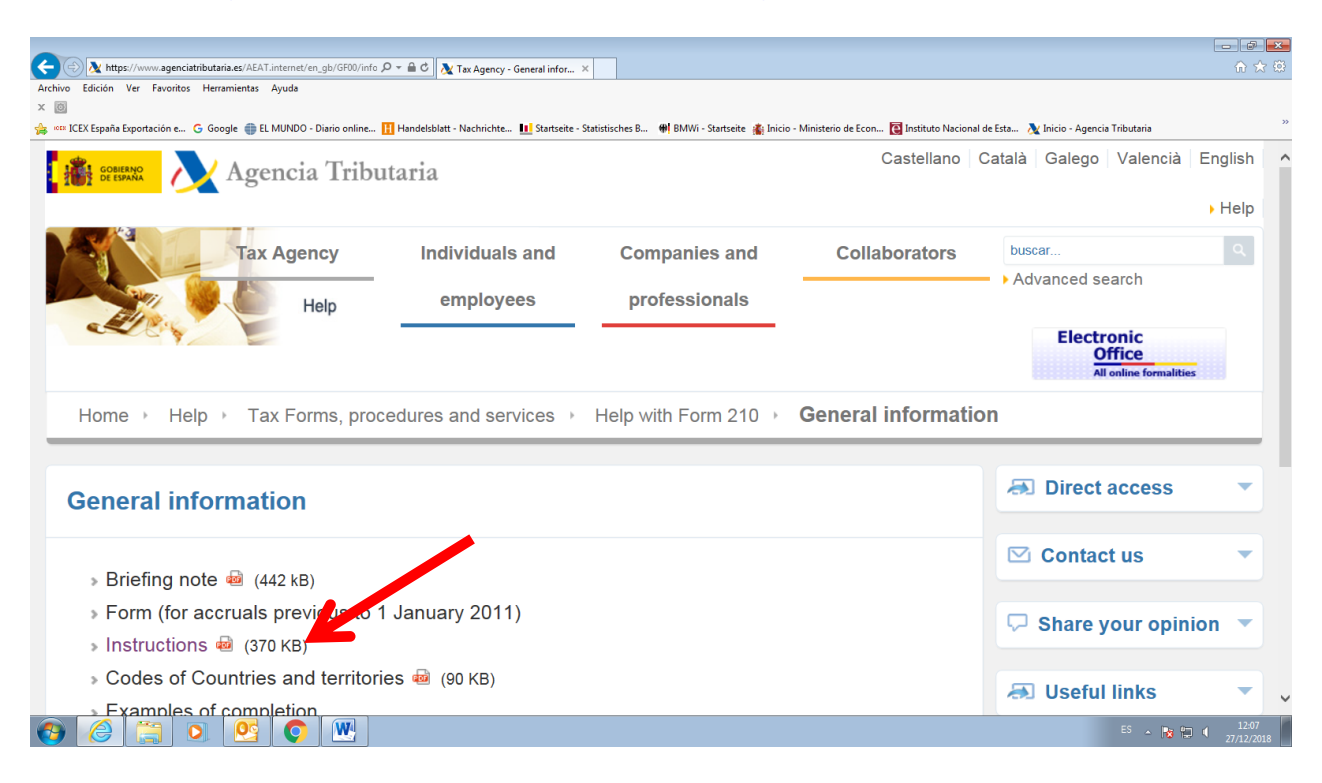

Mit dem neuen Formular ist es möglich die Steuerquote von einem deutschen Bankkonto aus zu überweisen.

Es gibt keine PDF-Datei mit dem leeren Formular, weil das Formular auf Papier nicht mehr vorhanden ist. Man muss unbedingt das Formular unter diesem Link ausfüllen, und "Validate und generate PDF" drücken. Danach kommt eine technische Überprüfung und wenn alles korrekt ist, wird ein pdf-Dokument mit der ausgefüllten Erklärung generiert. Erst in diesem Moment kann man das Dokument ausdrucken.

# 6. Formular 210; Steuernummer, *electronic key* und Identifizierungscode

Als Steuerzahler in Folge von Einnahmen aus vermieteten Immobilien müssen Sie beim Ausfüllen des Formulars 210 wie folgt vorgehen (gültig für eine Person, die selbst als Steuerzahler das Formular ausfüllt):

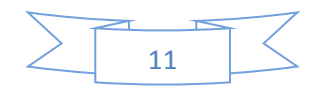

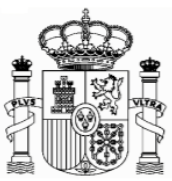

 Wenn Sie eine spanische Identifikationsnummer haben (Zusammensetzung: Buchsbabe (X, Y oder M) + 7 Ziffern + Buchstabe), geben Sie diese in das Feld "NIF" ein und markieren das Feld S □ Contribuyente (taxpayer, Steuerzahler). In das Feld "Apellidos y nombre o razón social…" (Surname or company name…) schreiben Sie, in dieser Reihenfolge, Ihren Familien- und Ihren Vornamen. Gehen Sie direkt zu Punkt 7 "Formular 210; weiteres Ausfüllen" (Seite 18).

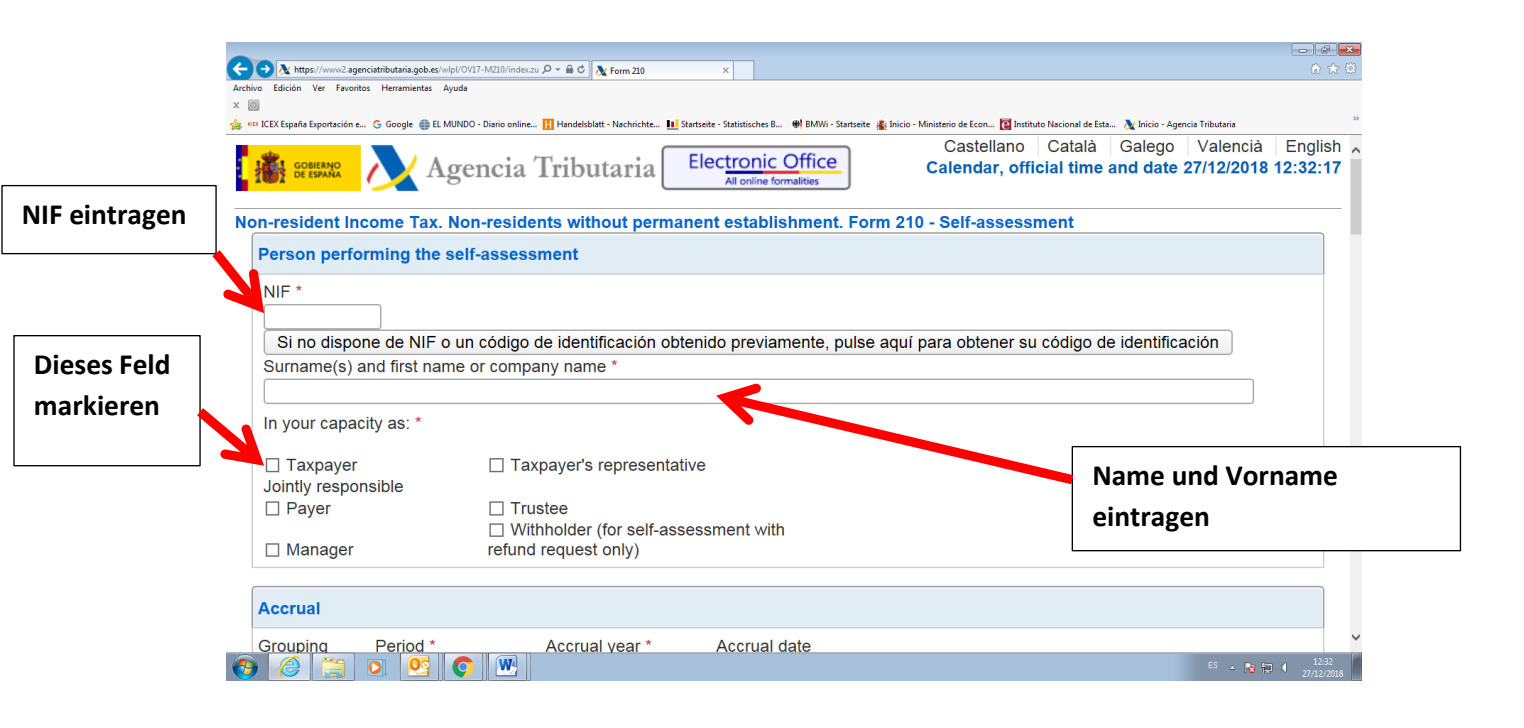

2. Wenn Sie keine spanische Identifikationsnummer haben, markieren Sie erstens das Feld S □ Contribuyente (taxpayer) und klicken Sie danach den Link "Si presenta en condición de contribuyente y no dispone de NIF, pulse aquí para obtener su código de identificación" (if you are filing as a…).

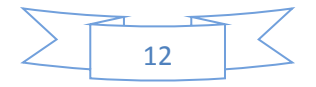

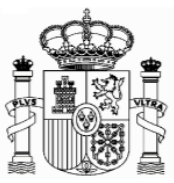

|            | C C M http://www.agencitathoutana.gob.ex/w/pU/01/hdl20/indexau D × int C M Form 210 × Archine Form 210 × Archine Form 210 × C M http://www.agencitathoutana.gob.ex/w/pU/01/hdl20/indexau D × int C M http://www.agencitathoutana.gob.ex/w/pU/01/hdl20/indexau D × int C M http://www.agencitathoutana.gob.ex/w/pU/01/hdl20/indexau D × int C M http://www.agencitathoutana.gob.ex/w/pU/01/hdl20/indexau D × int C M http://www.agencitathoutana.gob.ex/w/pU/01/hdl20/indexau D × int C M http://www.agencitathoutana.gob.ex/w/pU/01/hdl20/indexau D × int C M http://www.agencitathoutana.gob.ex/w/pU/01/hdl20/indexau D × int C M http://www.agencitathoutana.gob.ex/w/pu/01/hdl20/indexau D × int C M http://www.agencitathoutana.gob.ex/w/pu/01/hdl20/indexau D × int C M http://wull/hdl20/indexau D × int C M http://wull/hdl20/indexau D × int C × int C × int C × int C × int C × int C × int C × int C × int C × int C × int C × int C × int C × int C × int C × int | 10 X 10                                              |
|------------|----------------------------------------------------------------------------------------------------|------------------------------------------------------|
|            |                                                                                                    |                                                      |
|            | 🌞 🚥 ICEX España Exportación e 😮 Google 🌐 EL MUNDO - Diario online 🚹 Handelsblatt - Nachrichte 🔢 Startseite - Statistisches B 🟘 BMWi - Startseite 🏦 Inicio - Ministerio de Econ 🔞 Instituto Nacional de Esta 🐧                                                                                                    | (Inicio - Agencia Tributaria 🔅                       |
| Markieren  | Castellano Català G. Calendar, official time and Al online formalities                                                                                                    | alego Valencià English A<br>date 27/12/2018 12:11:04 |
| Cia diasaa | Non-resident Income Tax. Non-residents without permanent establishment. Form 210 - Self-assessment                                                                                                    |                                                      |
| Sie dieses | Person performing the self-assessment                                                                                                    |                                                      |
| Feld       |                                                                                                    |                                                      |
|            |                                                                                                    |                                                      |
|            |                                                                                                    |                                                      |
|            | Si no dispone de NIF o un codigo de identificación obtenido previamente, pulse aqui para obtener su codigo de id                                                                                                    | entificación                                         |
|            | Surname(s) and first name or company name *                                                                                                    |                                                      |
|            |                                                                                                    |                                                      |
|            | In your capacity as: *                                                                                                    |                                                      |
|            |                                                                                                    | Clicken Sie hier                                     |
|            |                                                                                                    |                                                      |
|            |                                                                                                    |                                                      |
|            | Withholder (for self-assessment with                                                                                                    |                                                      |
|            | Manager refund request only)                                                                                                    |                                                      |
|            |                                                                                                    |                                                      |
|            | Accrual                                                                                                    |                                                      |
|            | Grouping Period * Accrual vear * Accrual date                                                                                                    | ~                                                    |
|            | 🔞 🏉 🚞 💽 🖳 🔛                                                                                                    | ES 🔺 🔯 🎲 🖣 12:11<br>27/12/2018                       |

Ein neues Fenster wird eröffnet, und dort müssen Sie Ihren Familien- und Vornamen, die deutsche Steueridentifikationsnummer (nicht obligatorisch), Ihre E-Mail, Adresse, Staatsangehörigkeit, den Staat des Wohnsitzes, Angaben zur Person (natürliche Person oder juristische Person) sowie – nur bei natürlichen Personen - Geburtsdatum und Geburtsort, eintragen. Dann klicken Sie auf "Enviar" (natürlich alle Daten des Beispiels sind erfunden):

# Achtung: Während sich dieses und weitere Fenster öffnen, schließen sie das Hauptfenster nicht zu!

# Achtung: Bitte benutzen Sie Umlaute oder "ß" nicht!

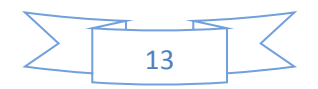

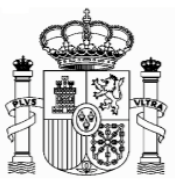

|                                                                          |                                                       | -                                     |                                        |                     |                                 |  |
|--------------------------------------------------------------------------|-------------------------------------------------------|---------------------------------------|----------------------------------------|---------------------|---------------------------------|--|
| C A https://www2.agenciatributaria.gob.es/esi/s/bunmbunm001n/E D *       | C A Form 210                                          | Allocation of non-resident I ×        |                                        |                     | 11 X 12                         |  |
|                                                                          |                                                       |                                       |                                        |                     |                                 |  |
| , 🕬 ICEX España Exportación e G Google 🌐 EL MUNDO - Diario online 🔢 Hani | lelsblatt - Nachrichte 🛄 Startseite - :               | Statistisches B 🐠 BMWi - Startseite 👔 | Inicio - Ministerio de Econ 🔯 Institut | to Nacional de Esta | 🔉 Inicio - Agencia Tributaria 🔅 |  |
| Please fill in the following details in orde                             | to register.                                          |                                       |                                        |                     | ^                               |  |
| * Surname(s) and Name / Company                                          | MUSTERMANN MA                                         | AX                                    |                                        | Deut                | tsche Steuer ID; nicht          |  |
| name                                                                     |                                                       |                                       |                                        | oblig               | gatorisch aber                  |  |
| Tax Identification Number in the<br>country of residence                 | 123456789                                             |                                       |                                        | emp                 | fehlenswert                     |  |
| * e-mail                                                                 | MUSTERMANN@G                                          | GOOGLEMAIL.DE                         |                                        |                     |                                 |  |
| * Confirm e-mail                                                         | MUSTERMANN@G                                          | GOOGLEMAIL.DE                         |                                        |                     |                                 |  |
| * Nationality                                                            | GERMANY                                               |                                       | $\checkmark$                           |                     |                                 |  |
| * Country of residence                                                   | GERMANY                                               |                                       | $\checkmark$                           |                     |                                 |  |
| * Type of person                                                         | <ul> <li>Individual</li> <li>* Date of bit</li> </ul> | r <b>th</b> 28/06/1970 (de            | d/mm/yyyy format)                      |                     |                                 |  |
|                                                                          | * Country of<br>birth                                 | GERMANY                               |                                        | ~                   |                                 |  |
|                                                                          | ○ Legal person or                                     | r organisation                        | Nach de                                | em Au               | sfüllen drücken Sie             |  |
|                                                                          | Send details                                          | s 🖌                                   | acin ac                                |                     |                                 |  |
| 9 🙆 🚞 0 💽 💽                                                              |                                                       |                                       | hier.                                  |                     |                                 |  |

Jetzt bekommen Sie eine email von der "Agencia Tributaria" mit einem elektronischen Code ("clave electrónica", "electronic key"), den Sie kurz später benötigen.

### Achtung!

1) Es könnte sein, dass Sie die email in der elektronischen Ablage "Spam" bekommen,

2) Dieser elektronische Code ist noch nicht der Identifikationscode! Und

#### 3) Behalten Sie diese E-mail.

Das Fenster wird ein bisschen geändert, um ein Paar mehr Daten zu ergänzen (Ihr Geschlecht, die Region oder Provinz sowie den Geburtsort zu eingeben):

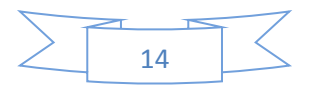

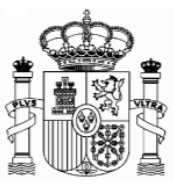

| 🗲 🛞 🗽 https://www2.agenciatributaria.gob.es/es13/s/bunmbunm001n 🛛 🔎 👻 🖨 🖒 🔭 210               | Allocation of non-resident I ×                         |                                                                                          |
|-----------------------------------------------------------------------------------------------|--------------------------------------------------------|------------------------------------------------------------------------------------------|
| Archivo Edición Ver Favoritos Herramientas Ayuda                                              |                                                        |                                                                                          |
| 🐇 🗤 ICEX España Exportación e G Google 🌐 EL MUNDO - Diario online 🔢 Handelsblatt - Nachrichte | 🔝 Startseite - Statistisches B 🛛 🖗 BMWi - Startseite 🛔 | Inicio - Ministerio de Econ 🔞 Instituto Nacional de Esta 🔉 Inicio - Agencia Tributaria 🔅 |
| Tax Identification Number in the country of residence                                         | 123456789                                              | ^                                                                                        |
| e-mail                                                                                        | MUSTERMANN@GOOGLEMAIL                                  | .DE                                                                                      |
| Nationality                                                                                   | GERMANY                                                |                                                                                          |
| Country of Residence                                                                          | GERMANY                                                | Ergänzen Sie bitte diese Daten                                                           |
| Type of person                                                                                | Individual                                             | (Geschlecht, Ort, Region und                                                             |
| Personal details                                                                              |                                                        | Gemeinde der Geburt)                                                                     |
| Date of birth                                                                                 | 28/06/1970                                             |                                                                                          |
| * Sex                                                                                         | Male 🗸                                                 |                                                                                          |
| Passport number                                                                               |                                                        |                                                                                          |
| * Country of Birth                                                                            | GERMANY                                                | Nach dem Ausfüllen                                                                       |
| * Province                                                                                    | BADEN-WUERTEMBERG                                      | drücken Sie hier                                                                         |
| * Municipality                                                                                | FREIBURG                                               |                                                                                          |
|                                                                                               | Send details                                           | ~                                                                                        |
| 🚱 🥔 🚞 🖸 💁                                                                                     |                                                        | ES 🔺 🍽 🗍 15:49<br>28:01/2019                                                             |

Dann wird ein neues Fernster geöffnet, wo Sie Ihre Adresse in Deutschland und, nach Ihrer Wahl, eine mögliche Adresse in Spanien eingeben, wenn Sie an diese Postsendungen erhalten möchten.

| 🔿 🕂 https://www2.agenciatributaria.gob.es/es      | 13/s/bunmbunm002n 🎾 🗸 🕯    | 🗟 🖒 🕂 Form 210            | 📐 Allocation o                 | of non-resident I ×       |                               |                             |                            | ŵ        | * 🕸   |
|---------------------------------------------------|----------------------------|---------------------------|--------------------------------|---------------------------|-------------------------------|-----------------------------|----------------------------|----------|-------|
| vo Edición Ver Favoritos Herramientas Ay<br>詞     | /uda                       |                           |                                |                           |                               |                             |                            |          |       |
| 🚥<br>14 ICEX España Exportación e 🔓 Google 🌐 EL M | UNDO - Diario online 🔢 Har | ndelsblatt - Nachrichte 🚺 | Startseite - Statistisches B 🛚 | 🛚 BMWi - Startseite 🔹 Ini | cio - Ministerio de Econ 🔃 Is | nstituto Nacional de Esta 🔥 | VInicio - Agencia Tributar | ria      | >>    |
| * Count                                           | ry                         |                           | 4 *                            | Address                   |                               | Addition                    | al address detai           | ils      | •     |
| DE - GERMANY                                      | ~                          |                           | SCHOENE STRASSE, 10            | )                         |                               |                             |                            |          |       |
| * Town / City                                     |                            | * Post Co                 | de (ZIP)                       | Provi                     | nce / Region / Stat           | te                          | Telepho                    | one      |       |
| FREIBURG                                          |                            | 79100                     |                                | BAD                       | EN-WUERTEMBERG ×              |                             |                            |          |       |
| locidonco in Engin for the num                    | acon of notification       | (optional)                |                                |                           |                               |                             |                            |          |       |
| residence in spain for the purp                   | uses of nouncation         | (optional)                |                                |                           |                               |                             |                            |          |       |
| Province                                          |                            |                           | Municipality                   |                           |                               | Po                          | ost Code                   |          |       |
| - Select - 🗸 🗸                                    |                            |                           |                                |                           |                               |                             |                            |          |       |
|                                                   |                            |                           |                                |                           |                               |                             |                            |          |       |
| Type of street                                    |                            |                           | Stree                          | et name (We reco          | mmend you use Help            | )                           |                            |          |       |
| - Select - 🗸 🗸                                    | 3                          |                           |                                |                           |                               |                             |                            |          |       |
| No. Туре                                          |                            | House No.                 | NUMBER                         | Block                     | Doorway                       | Stairway                    | Floor                      | Door     | . K.  |
|                                                   |                            |                           | DESCRIPTION                    |                           |                               |                             |                            |          |       |
| - Select - 🗸                                      |                            |                           |                                |                           |                               |                             |                            |          |       |
| Additional address de                             | tails (e.g. Residen        | tial Development          | Industrial Estate,             | , etc.)                   |                               | Town/C                      | ity                        |          |       |
|                                                   |                            |                           |                                |                           |                               |                             |                            |          |       |
|                                                   |                            |                           |                                |                           |                               | 0                           |                            |          |       |
|                                                   | Addressee                  |                           |                                |                           | In his                        | s/ner capacity as           |                            |          |       |
|                                                   |                            |                           |                                |                           | - Select -                    |                             | ~                          |          |       |
| Landline Tel.                                     | Mobile Te                  | l.                        | Fax No.                        |                           |                               | e-mail                      |                            |          |       |
|                                                   |                            |                           |                                |                           | MUST                          | RMANN@GOOGLEMAIL.DE         |                            |          |       |
|                                                   |                            |                           |                                |                           |                               |                             |                            |          |       |
|                                                   |                            |                           | Send d                         | etails                    |                               | Sehr wich                   | tig!: nac                  | h Fingal | be de |
|                                                   | <b>Q</b>                   |                           |                                |                           |                               |                             |                            |          |       |
|                                                   |                            |                           |                                |                           |                               | Adrossa I                   | klickon S                  | io hior  |       |

Nachdem Sie im "Enviar datos" (Send details) geklickt haben, öffnet sich folgendes Fenster:

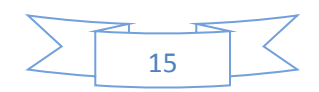

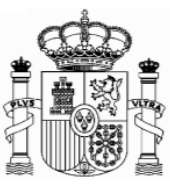

| 🐑 🖹 https://www2.agenciatributaria.gob.es/es13/s/bunmbunm003n 🛛 🔎 🖛 🖨 🖒 🔪 Form 21                                                                                                    | 10 💦 Allocation of non-resident I ×                                                                                                    |                                                                                                    |
|----------------------------------------------------------------------------------------------------|----------------------------------------------------------------------------------------------------|----------------------------------------------------------------------------------------------------|
| Edición Ver Favoritos Herramientas Ayuda                                                                                                    |                                                                                                    |                                                                                                    |
| CEX España Exportación e 🕒 Google 🌐 EL MUNDO - Diario online 🔢 Handelsblatt - Nachri                                                                                                    | ichte 💵 Startseite - Statistisches B 🕮 BMWi - Startseite 👔 Inic                                                                                                    | cio - Ministerio de Econ 🔞 Instituto Nacional de Esta 🔉 Inicio - Agencia Tributaria                                                                                                    |
| Identity Details 2. Personal Details 3. Details of residence                                                                                                    | 4. Confirmation                                                                                                    |                                                                                                    |
|                                                                                                    |                                                                                                    |                                                                                                    |
| VISO:                                                                                                    |                                                                                                    |                                                                                                    |
| » If you are using a browser that blocks pop-up windows, please                                                                                                    | deactivate this function                                                                                                    |                                                                                                    |
| so that the registration operation can be carried out properly.                                                                                                    |                                                                                                    |                                                                                                    |
| gistration Confirmation                                                                                                    |                                                                                                    |                                                                                                    |
| Enter the electronic key sent to your e-mail address.                                                                                                    | 9296F47F × Re-send E-mail (if you have                                                                                                    | not received it)                                                                                                    |
| entity Details                                                                                                    |                                                                                                    |                                                                                                    |
| Surname(s) and Name / Company name                                                                                                    | MUSTERMANN MAX                                                                                                    |                                                                                                    |
| Tax Identification Number in the country of residence                                                                                                    | 123456789                                                                                                    |                                                                                                    |
| e-mail                                                                                                    | MUSTERMANN@GOOGLEMAIL.DE                                                                                                    | Geben sie hier die                                                                                                    |
| Nationality                                                                                                    | GERMANY                                                                                                    | "alastropia kay" ain dia Cia                                                                                                    |
| Country of residence                                                                                                    | GERMANY                                                                                                    | electronic key ein, die sie                                                                                                    |
| Type of person                                                                                                    | Individual                                                                                                    | per e-mail bekommen                                                                                                    |
| rsonal Details                                                                                                    |                                                                                                    | haben                                                                                                    |
|                                                                                                    | 28/06/1070                                                                                                    |                                                                                                    |
|                                                                                                    | 28/06/19/0                                                                                                    |                                                                                                    |
| Date of birth                                                                                                    |                                                                                                    | 55 e 1º 10 ()                                                                                                    |
| Date of birth                                                                                                    | Duden   Anfrage   Recht: x X Modelo 200 - Empuestro<br>5786c31acffe4659273ar236425b53346115b12ac973a07509                                                                                                    | Image: Second and Second and Second an       |
| Date of birth         Image: Section of the section of the section of                                                                                                    | V Duden   Anfrage   Recht: X X Modelo 210 - Impuesto<br>5786c31acffe4659e273at236425b53346115b12ac973a07509<br>Politik und Zeitgesch                                                                                                    | S - P (2) (1)<br>X Amerikanisch-Samoa - V X I I 161 Webmail - E-Mail //: X (2) 161<br>Ibfo re=40231<br>rol G Google vin KEK España Exporto: D Nueva pestaña » [] C                                                                                                    |
| Date of birth           Image: Superior Superior Supe                                                                                                    | Duden [Anfrage   Recht: X X Modelo 210 - Impuetto<br>5786c31acffre4659e273adf236425b53346115b12ac973a075093<br>Politik und Zeitgesch: III BMWI - Startseite III Linguee   Dicciona<br>reschieben -                                                                                                    | x / Amerikansch-Samoa - V x / 20 161 Webmail - E-Mail m x (0 10)<br>1bft re=40231<br>nor G Google xxx KEX España Esporta: Nueva pertaña » C C                                                                                                    |
| Date of birth  MUNDO - Dario oni x 1 Suche - Handeblatt O: x 1 Handeblatt - ePaper x C 0 https://navigator.lundl.de/mail?id-faeffl.d4289591aaf74b88807e10bce cacone                                                                                                    | Duden   Anfrage   Recht: X Modelo 210 - Impuesto<br>S7866-31acfr-46599273af23643565346115b12ac973a07509 Politik und Zeitgesch: I BMW:-Startseite Linguee   Dicciona<br>erschieben  I Identification Code                                                                                                    | Image: Second Second       |
| Date of birth                                                                                                    | Duden (Anfrage   Recht: X X Modelo 210 - Impuetto<br>S7866-31acft-el659273ad25643346115b12e-973a07509<br>Politik und Zeitgesch: I BMW - Startzeite I Linguet   Dicciona<br>rrachieben -<br>nt Identification Code                                                                                                    | Image: State State     Image: State State     Image: State     Image: State State     Image: State State     Image: State State     Image: State State     Image: State State     Image: State State     Image: State     Image: State     Image: State     Image: State     Image: State     Image: State     Image: State     Image: State     Image: State     Image: State     Image: State     Image: State                                                                                                    |
| Date of birth  MUNDO - Diario oni x (1) Suche - Handelsblatt C: x (1) Handelsblatt - ePaper x  C (2) https://navigator.lund.ld/maif3id=faeffi.dd239591aaf744585807e1Dicce acioner  E H/UNDO - Diario L Stattate - Stattatic 1) Handelsblatt - Nadri E H/UNDO - Diario L Stattate - Stattatic 1) Handelsblatt - Nadri E H/UNDO - Diario L Stattate - Stattatic 1) Han                                                                                                    | Duden   Anfrage   Recht: X X Modelo 210 - Impuetto<br>57866-31acfre46599273a425643546115b12ac973a07509<br>Politik und Zeitgesch: # BMWi - Startseite C Linguet   Dicciona<br>reschieben =<br>nt Identification Code<br>butaria                                                                                                    | Image: State of the state of the state o       |
| Date of birth           Image: Second Second Secon                                                                                                    | Duden   Anfrage   Recht: X X Modelo 210 - Impuesto 57866-31acfre46599273-32564 25653346115612-ac973-037509 Politik und Zeitgesch: # BMWi - Startseite II Lingues   Dicciona reschieben = nt Identification Code butaria                                                                                                    | Image: State of the state of the state o       |
| Date of birth  MUNDO - Diario oni x (1) Suche - Handelsblatt C: x (1) Handelsblatt - ePaper x  C (2) https://navigato.lund.la/maified=faeffied228991aaf744585807e1Dece acioner  E kUNDO - Diario L Stattare - Stattaci 1: Handelsblatt - Nadri E chall E car E car                                                                                                    | Duden   Anfrage   Recht X X Modelo 210 - Impuesto<br>57866-31acfre46599273a42364/35653346115612ac973a07509<br>Politik und Zeitgesch M BMWI - Startseite I Lingues   Dicciona<br>erschieben T<br>nt Identification Code<br>butaria<br>nfirm the operation required to obtain a non second 1                                                                                                    | Image: Second Second       |
| Date of birth  MUNDO - Diario oni x  Suche - Handelsblatt C: x  Handelsblatt - ePaper x  C  D https://navigato.lund.le/maiffield=faeffield239591aaf74bB8807e1Dece acioner E KUNDO - Diario L Stattate - Stattatic II Handelsblatt - Nadri E KUNDO - Diario L Stattate - Stattatic II Handelsblatt - Nadri E KUNDO - Diario L Stattate - Stattatic II Handelsblatt - Kundi II Handelsblatt - Kundi II Handelsblatt - Kundi II Handelsblatt - Kundi II Handelsblatt - Stattatic II Handelsblatt - Handelsblatt - Kundi II Handelsblatt - Kundi II Handelsblatt - Kundi II Handelsblatt - Kundi II Handelsblatt - Kundi II Handelsblatt - Kundi II Handelsblatt - Kundi II Handelsblatt - Kundi II Handelsblatt - Kundi II Handelsblatt - Kundi II Handelsblatt - Kundi II Handelsblatt - Kundi I                                                                                                    | Duden   Anfrage   Recht X X Modelo 210 - Impuesto<br>57866-31acfre46599273a42364/35653346115612ae973a07509<br>Politik und Zeitgesch M BMWI - Startseite C Lingues   Dicciona<br>erschieben T<br>nt Identification Code<br>butaria<br>nfirm the operation required to obtain a non provint Id<br>Electronic key: 9296F                                                                                                    | X Amerikanisch-Samos - V X I 361 Webmail - E-Mail m X () (0)<br>Ibf0 re-02231<br>inf0 G Google reft ICEX España Esporta: Nueva pertaña » ()<br>C Google reft ICEX España Esporta: Nueva pertaña » ()<br>C Boogle reft ICEX España Esporta: Nueva pertaña )<br>23.01.2017 un 15:12 Uhr ()<br>23.01.2017 un 15:12 Uhr ()<br>C Bertification Code.                                                                                                    |
| Date of birth  MUNDO - Davio on X Sucke - Handelabilit C: X II Handelabilit - ePaper X  C O https://navigator.lund.lde/mail/sid=faeffid4289991aaf74b88807e1Direce acione  L MUNDO - Davio II Sattster - Statistic II Handelabilit - Nadvi II  E-Mail Sattster - Statistic II Handelabilit - Nadvi II  E-Mail Sattster - Handelabilit - Handelabilit - Nadvi II  E-Mail Sattster - Statistic II Handelabilit - Nadvi II  E-Mail Sattster - Statistic II Handelabilit - Nadvi II  E-Mail Sattster - Handelabilit - Handelabilit - Nadvi II  E-Mail Sattster - Handelabilit - Handelabilit - Handelabilit - Handelabilit - Handelabilit - Handelabilit - Handelabilit - Handelabilit - Handelabilit - Handelabilit - Handelabilit                                                                                                    | Duden   Anfrage   Recht: X X Modelo 210 - Impuesto<br>57866-31acfre46599273a425643546115612ac973a07509<br>Politik and Zeitgesch: M BMWi - Startseite C Lingues   Dicciona<br>reschieben =<br>nt Identification Code<br>ibutaria<br>nfirm the operation required to obtain a non provint Id<br>Electronic key: 9296F                                                                                                    | X Amerikanisch-Samos - 1 X I Izi Webmai - E-Mail m X I I I Webmai - E-Mail m X I I I I Webmai - E-Mail m X I I I I I Webmai - E-Mail m X I I I I I I I I I I I I I I I I I I                                                                                                    |
| Date of birth<br>MUNDO - Duario oni                                                                                                    | Duden [Anfrage ] Recht: X Modelo 210 - Impuesto<br>S7866-31.acfre46599273ad256425653346115612ae973a07509<br>Politik and Zeitgesch: M BMWi - Startzeite C Lingues   Disciona<br>reschieben  Int Identification Code<br>Ibutaria<br>Infirm the operation required to obtain a non Modern I de<br>Electronic key: 92966F<br>Started Rescale Content of Zie Agency drengt de value: <u>'vocamentation</u><br>Started (20000)                         | X Amerikanisch-Samos - V X 2 161 Webmail - E-Mail m X 2 0 16<br>Ibfor c=00231                                                                                                    |
| Date of birth     Image: Date of birth     Image: Date of birth           Image: Date of birth </td <td>Duden   Anfrage   Recht: X X Modelo 210 - Impuesto<br/>S7866-31.acfre4659273-ad236425653346115612-ae973-a07509<br/>Politik und Zeitgesch: M BMWi - Startseite I Linguer   Dicciona<br/>reschieben  Int Identification Code<br/>buttaria<br/>Infirm the operation required to obtain a non protein of to<br/>Electronic key: 92966F<br/>when a datase: Incomenses de Ins. geney drength de vedeue: <u>procemensended</u><br/>Namber J (20200007.</td> <td>X Amerikanisch-Samos - V X I 361 Webmail - E-Mail m X (0) 10<br/>Ibrit re-02231<br/>is G Google ref ICEX España Esporta: Nueva pertaña » (0)<br/>C Google ref ICEX España Esporta: Nueva pertaña » (0)<br/>C Google ref ICEX España Esporta: Nueva pertaña (0)<br/>C Google ref ICEX España Esporta: Nueva pertaña (0)<br/>C Coogle ref ICEX España Esporta: Nueva pertaña (0)<br/>C Coogle ref ICEX España Esporta: Nueva pertaña (0)<br/>C Coogle ref ICEX España Esporta: Nueva pertaña (0)<br/>C Coogle Ref ICEX Esp</td> | Duden   Anfrage   Recht: X X Modelo 210 - Impuesto<br>S7866-31.acfre4659273-ad236425653346115612-ae973-a07509<br>Politik und Zeitgesch: M BMWi - Startseite I Linguer   Dicciona<br>reschieben  Int Identification Code<br>buttaria<br>Infirm the operation required to obtain a non protein of to<br>Electronic key: 92966F<br>when a datase: Incomenses de Ins. geney drength de vedeue: <u>procemensended</u><br>Namber J (20200007.          | X Amerikanisch-Samos - V X I 361 Webmail - E-Mail m X (0) 10<br>Ibrit re-02231<br>is G Google ref ICEX España Esporta: Nueva pertaña » (0)<br>C Google ref ICEX España Esporta: Nueva pertaña » (0)<br>C Google ref ICEX España Esporta: Nueva pertaña (0)<br>C Google ref ICEX España Esporta: Nueva pertaña (0)<br>C Coogle ref ICEX España Esporta: Nueva pertaña (0)<br>C Coogle ref ICEX España Esporta: Nueva pertaña (0)<br>C Coogle ref ICEX España Esporta: Nueva pertaña (0)<br>C Coogle Ref ICEX Esp                                                        |
| Date of birth<br>MNNDO - Dunio on                                                                                                    | Duden   Anfrage   Recht: X X Modelo 200 - Impuesto:<br>57866-31.acfre46599273-a42364325643346115b12a-e973-a07509<br>Politik und Zeitgesch: M BMWi - Startseite I Lingueer   Dicciona<br>reschieben •<br>nt Identification Code<br>buttaria<br>Infirm the operation required to obtain a non-potentit Id<br>Electronic key: 929666<br>vote addes: Surver source the Sur-Speecy through the vectore: <u>sourcesecutethen</u><br>Namber / Q35000055 | X Amerikanisch-Samoa - V X I 181 Webnail - E-Mail n X (0 10)          X Amerikanisch-Samoa - V X I 181 Webnail - E-Mail n X (0 10)         Lind v= 402211         G Google mm KEX Expaña Exporta: Nava pertaña         I G Google mm KEX Expaña Exporta: Nava pertaña         I M G         23.01.2017 un 15:12 Uhr I         Pertification Code.         247FF         maxis                                                                                                    |
| Date of birth                                                                                                    | Duden   Anfrage   Recht: X X Modelo 200 - Impuesto:<br>57866-31.acfre4659273-ad2364235653346115612-ac973-a07509<br>Politik und Zeitgesch: M BMWi - Startseite I Lingueer   Dicciona<br>reschieben •<br>nt Identification Code<br>buttaria<br>Infirm the operation required to obtain a non-potentif I Electronic key: 92906F<br>V the addes: Survey newser the Sur-speecy through the vertex: <u>survey executed the</u><br>Namber J (20300005)  | X     Amerikanisch-Samoa - V     X     I & 1 & Webmail - E-Mail m     X     I & 0 & 00       Lind x = 402211     x     I & 0 & 00     x     I & 0 & 00       I & G & Google mer KEX Expaña Exporta:     Nueva pertaña     x     I & 0 & 00       I & I & Webmail - E-Mail m     X     I & 0 & 00     III Webmail - E-Mail m     X       I & G & Google mer KEX Expaña Exporta:     Nueva pertaña     x     III Webmail - E-Mail m     III Webmail - E-Mail m       I & G & Google mer KEX Expaña Exporta:     Nueva pertaña     x     III Webmail - E-Mail m     III Webmail - E-Mail m       I & G & Google mer KEX Expaña Exporta:     Nueva pertaña     x     III Webmail - E-Mail m     III Webmail - E-Mail m       I & G & Google mer KEX Expaña Exporta:     Nueva pertaña     x     III Webmail - E-Mail m     III Webmail - E-Mail m       I & G & Google mer KEX Expaña Exporta:     III Webmail - E-Mail m     X     III Webmail - E-Mail m     III Webmail - E-Mail m       I & G & Google mer KEX Expaña Exporta:     III Webmail - E-Mail m     X     III Webmail - E-Mail m     III Webmail - E-Mail m       I & G & Google mer KEX Expaña Exporta:     III Webmail - E-Mail m     X     III Webmail - E-Mail m     III Webmail - E-Mail m       I & G & Google mer KEX Expaña Exporta:     III Webmail - E-Mail m     X     III Webmail - E-Mail m     III Webmail - E-Mail m                                                                                                    |
| Date of birth  MUNDO - Dunio on                                                                                                    | Duden   Anfrage   Recht: X X Modelo 200 - Impuesto:<br>57866-31.acfre46599273-a42364325643346115b12a-e973-a07509:<br>Politik und Zeitgesch: M BMWi - Startseite I Ingueer   Dicciona<br>reschieben  Int Identification Code<br>buttaria<br>Infirm the operation required to obtain a non port of the<br>Electronic key: 929666<br>Vote addes: Survey rewards de verker: <u>sorraeverteden</u><br>Namber / Q3500005.                              | X     Amerikanisch-Samoa - V     X     I & 1 & Webnail - E-Mail m     X     I & 0 & 00       Lind x-e40221     x     C     G & 000 e mm KEX Expaña Exporta:     Nueva pertaña     >     C       Lind x-e40221     x     C     I & 0 & 00     III Webnail - E-Mail m     X     III & 0 & 00       Lind x-e40221     x     III & 0 & 00     III & 0 & 00     III & 0 & 00       C     G & 000 e mm KEX Expaña Exporta:     Nueva pertaña     >     III & 0 & 00       Lettification Code.     III & 0 & 00     III & 0 & 00     III & 0 & 00       E4rtification Code.     III & 0 & 00     III & 0 & 00     III & 0 & 00       E4rtification Code.     III & 0 & 00     III & 0 & 00     III & 0 & 00       E4rtification Code.     III & 0 & 00     III & 0 & 00     III & 0 & 00       E4rtification Code.     III & 0 & 00     III & 0 & 00     III & 0 & 00       E4rtification Code.     III & 0 & 00     III & 0 & 00     III & 00       E4rtification Code.     III & 0 & 00     III & 00     III & 00       E4rtification Code.     III & 00     III & 00     III & 00       E4rtification Code.     III & 00     III & 00     III & 00       E4rtification Code.     III & 00     III & 00     III & 00       E4rtification Code.     <                                                                                                    |
| Date of birth<br>WINDO - Dario off X 1 Suche - Handeblatt C X 1 Handeblatt - ePage X<br>C 0 https://navigator.Lund.de/maiPidef.deff.dd289591aaf74bB8087eDuce<br>actions B LMUNDO - Dario I Satterie - Statistic I Handeblatt - Navi I<br>E LMUNDO - Dario I Satterie - Statistic I Handeblatt - Navi I<br>E LMUNDO - Dario I Satterie - Statistic I Handeblatt - Navi I<br>E LMUNDO - Dario I Satterie - Statistic I Handeblatt - Navi I<br>E LMUNDO - Dario I Satterie - Statistic I Handeblatt - Navi I<br>E LMUNDO - Dario I Satterie - Statistic I Handeblatt - Navi I<br>E LMUNDO - Dario I Satterie - Statistic I Handeblatt - Navi I<br>E Lotorie San Autourte V Weterletter V<br>Fernande<br>renorder<br>renorder<br>ren                                                                                                    | Duden   Anfrage   Recht: X X Modelo 200 - Impuesto:<br>57866-31.acfre46599273-a42364325643346115b12a-e973-a07509<br>Politik und Zeitgesch: M BMWi - Startseite I Ingueer   Dicciona<br>reschieben  Int Identification Code<br>buttaria<br>Infirm the operation required to obtain a non potentif Id<br>Electronic key: 92966F<br>Vote addes: Survey rewards de verker: <u>reconnecteded</u><br>Namber / Q3500005F.                               | X     Amerikanisch-Samos - V     X     I & 1 & Webnall - E-Mail m     X     I & 0 & 10       Lind x-e40231     I & 0 & 0 & 0     I & 0 & 0 & 0     I & 0 & 0 & 0     II & 0 & 0 & 0       I & G & Google mer KEX Expaña Exporta:     Nueva pertaña     >     I & 0 & 0       I & I & Velansicht schliefen     II & 0 & 0     II & 0 & 0       I & I & Velansicht schliefen     II & 0 & 0     II & 0 & 0       I & I & Velansicht schliefen     II & 0 & 0     II & 0 & 0       I & I & Velansicht schliefen     II & 0 & 0     II & 0 & 0       I & I & Velansicht schliefen     II & 0 & 0     II & 0 & 0       I & I & Velansicht schliefen     II & 0 & 0     II & 0 & 0       I & I & Velansicht schliefen     II & 0 & 0     II & 0 & 0       I & I & Velansicht schliefen     II & 0 & 0     II & 0 & 0       I & I & Velansicht schliefen     II & 0 & 0     II & 0 & 0       I & I & Velansicht schliefen     II & 0 & 0     II & 0 & 0       I & I & Velansicht schliefen     II & 0 & 0     II & 0 & 0       I & Velansicht schliefen     II & 0 & 0     II & 0 & 0       I & Velansicht schliefen     II & 0 & 0     II & 0 & 0       I & Velansicht schliefen     II & 0 & 0     II & 0 & 0       I & Velansicht schliefen     II & 0 & 0     II & 0 & 0       I & Velansicht schliefen                                                                                                    |
| Date of birth  WINDO - Dunio ont X II Suche - Handelsbett C: X II Handelsbett - ePager X  C O https://navigator.lundl.de/maiPidef-taeff.dd295951aaf74bB8087eDuce active B LMUNO - Durio II Starter!- Statistic II Handelsbett - Navi II  C O https://navigator.lundl.de/maiPidef-taeff.dd295951aaf74bB8087eDuce active B LMUNO - Durio II Starter!- Statistic II Handelsbett - Navi II  C O https://navigator.lundl.de/maiPidef-taeff.dd295951aaf74bB8087eDuce active B LMUNO - Durio II Starter!- Statistic II Handelsbett - Navi II  C O https://navigator.lundl.de/maiPidef-taeff.dd295951aaf74bB8087eDuce active B LMUNO - Durio II Starter!- Statistic II Handelsbett - Navi II  C O https://navigator.lundl.de/maiPidef-taeff.dd295951aaf74bB8087eDuce active II Schreibert - Statistic II Handelsbett - Navi II  C O O https://navigator.lundl.de/maiPidef-taeff.dd295951aaf74bB8087eDuce active II Schreibert - Veckereiter Veckereiter Vecker                                                                                                    | Duden Janfrage JRecht: X X Modelo 200 - Impuetto:<br>57866.11.acfr.e4659273.ar2364.256.53346.1156.12.ac973.a07509<br>Paltik und Zeitgesch: # BMWi - Startseite I Linguez   Decional<br>reschieben -<br>nt Identification Code<br>buttaria<br>Infirm the operation required to obtain a non Martin I d<br>Electronic key: 929666<br>volta addes: Tax-on-onear de Tax-dency dength de veltore: <u>reconnecteded</u><br>Number/ 20200008            | X Amerikanisch-Samoa - V X I 181 Webmail - E-Mail n X O M       X Amerikanisch-Samoa - V X I 181 Webmail - E-Mail n X O M       Lind - e-O221       nil G Googie ner KER España Esporta: Neva pertaila       I O G Googie ner KER España Esporta: Neva pertaila       I O G Googie ner KER España Esporta: Neva pertaila       I O G Googie ner KER España Esporta: Neva pertaila       I O Homoscht schliefen       I O Homoscht schliefen <tr< td=""></tr<>                                                                                                    |
| Date of birth<br>WINDO - Dario ont X (1) Suche - Handelsbitt (2) X (1) Handelsbitt - ePaper X<br>C O https://navigator.lund.lde/malfisladefid.dd280513.dd7.abb8007e0.bec<br>cacher B LMUNDO - Dario II Startes - Statistic II Handelsbitt - Nach II<br>E LMUNDO - Dario II Startes - Statistic II Handelsbitt - Nach II<br>E LMUNDO - Dario II Startes - Statistic II Handelsbitt - Nach II<br>E LMUNDO - Dario II Startes - Statistic II Handelsbitt - Nach II<br>E LMUNDO - Dario II Startes - Statistic II Handelsbitt - Nach II<br>E LMUNDO - Dario II Startes - Statistic II Handelsbitt - Nach II<br>E LMUNDO - Dario II Startes - Statistic II Handelsbitt - Nach II<br>E CHORING II E Sam I Antoartin II Weberleiten IV<br>E Choris Code to obtain the non-reside<br>I Non: AgencialTubatist@corres.cack.s @<br>E Mundo - Dario II Market - Sam II E Choris Code to obtain the non-reside<br>I Non: AgencialTubatist@corres.cack.s @<br>E Mundo - Dario II Market - Sam II E Choris Code to obtain the non-reside<br>I Non: AgencialTubatist@corres.cack.s @<br>E Mundo - Dario II Market - Sam II E Choris Code to obtain the non-reside<br>I Non: AgencialTubatist@corres.cack.s @<br>E Mundo - Dario II Market - Sam II E Choris Code to obtain the non-reside<br>I Non: AgencialTubatist@corres.cack.s @<br>E Mundo - Dario II E Choris Code to obtain the non-reside<br>I Non: AgencialTubatist@corres.cack.s @<br>E Mundo - Dario II Market - Sam II E Choris Code to obtain the non-reside<br>I Non: AgencialTubatist@corres.cack.s @<br>E Mundo - Dario II Market - Sam II E Choris Code to obtain the non-reside<br>I Non: AgencialTubatist@corres.cack.s @<br>E Mundo - Dario II Mundo - Mundo - M                                                                                                    | In Duden   Anfrage   Recht: X Modelo 200 - Impuester S786c31acffe4659273af236435b53346115b12ac973a07509 Politik und Zeitgesch:  BMW- Sartael:  Lingue   Diccional reschieben - Int Identification Code Buttaria Infirm the operation required to obtain a non referent Id Electronic key: 92966F UBLACE State:  Dectromic key: 92966F Modelo 20120005F                                                                                           | Image: Second Second       |
| Date of birth  MUNDO - Dario off X (1) Suche - Handelabett (0) X (1) Handelabett - ePaper X  C (2) https://navigator.lundi.de/mail/bidiafeeff.dd/239591auf/abbB807e1Date actions:  B L MUNDO - Dario :  Starteste - Statistic:  H Handelabett Nach:  E-Mail  E L MUNDO - Dario :  Starteste - Statistic:  H Handelabett Nach:  I Cachen Sam Interarter Veterleter.  Veterleter  F Concer Concer Con                                                                                                    |                                                                                                    | Ibit Webnal - E Mail:: X     Ibit Webnal - E Mail:: X       Ibit Webnal - E Mail:: X     Ibit Webnal - E Mail:: X       Ibit Med 402211     Ibit Webnal - E Mail:: X       Ibit S Google vol KEK Epsaha Exports:     Norea pertafa       Ibit S Google vol KEK Epsaha Exports:     Norea pertafa       Ibit S Google vol KEK Epsaha Exports:     Norea pertafa       Ibit S Google vol KEK Epsaha Exports:     Norea pertafa       Ibit S Google vol KEK Epsaha Exports:     Norea pertafa       Ibit S Google vol KEK Espaha Exports:     Norea pertafa       Ibit S Google vol KEK Espaha Exports:     Norea pertafa       Ibit S Google vol KEK Espaha Exports:     Norea pertafa       Ibit S Google vol KEK Espaha Exports:     Norea pertafa       Ibit S Google vol KEK Espaha Exports:     Norea pertafa       Ibit S Google vol KEK Espaha Exports:     Norea pertafa       Ibit S Sopel     Sopel                                                                                                    |
| Det of birth  LUMDO - Dario col: X (1) Suche - Handelchatt O: X (1) Handelchatt - edager X  C O O Intro://navigato.lundl.de/malf3dadstaff1d4259591a/sbb807elbac0re cacines  B KUNDO - Dario L Starteet - Statistic II Handelchatt Noder  C O O Intro://navigato.lundl.de/malf3dadstaff1d4259591a/sbb807elbac0re cacines B KUNDO - Dario L Starteet - Statistic II Handelchatt Noder  C O O Intro:// II Suche - Handelchatt O X (II Handelchatt - edager X  C O O Intro:// navigato.lundl.de/malf3dadstaff1d4259591a/sbb807elbac07elbac0re cacines B KUNDO - Dario L Starteet - Statistic II Handelchatt - Noder  C O O Intro:// Navigato.lundl.de/malf3dadstaff1d4259591a/sbb807elbac07e  I Schreiben  C O O Intro:/ Navigato.lundl.de/malf3dadstaff1d4259591a/sbb807elbac07e  I Schreiben  C O O Intro:/ Navigato.lundl.de/malf3dadstaff1d4259591a/sbb807elbac07e  I Schreiben  C O O Intro:/ Navigato.lundl.de/malf3dadstaff1d4259591a/sbb807elbac07e  I Schreiben  C O O Intro:/ Navigato.lundl.de/malf3dadstaff1d4259591a/sbb807elbac07e  I Schreiben  C O O Intro:/ Navigato.lundl.de/malf3dadstaff1d4259591a/sbb807elbac07e  I Schreiben  Navigato.lundl.de/malf3dadstaff1d4259591a/sbb807elbac07e  I Schreiben  Navigato.lundl.ge/malf3dadstaff1dager  Navigato.lundl.ge/malf3dadstaff1dager  Navigato.lundl.ge/malf3dadstaff1dager  Navigato.lundl.ge/malf3dadstaff1dager  Navigato.lundl.ge/malf3dadstaff1dager  Navigato.lundl.ge/malf3dadstaff1dager  Navigato.lundl.ge/malf3dadstaff1dager  Navigato.lundl.ge/malf3dadstaff1dager  Navigato.lundl.ge/malf3dager  Navigato.lundl.ge/malf3dager  Navigato.lundl.ge/m                                                                                                    |                                                                                                    | Image: Second and Second and Seco |

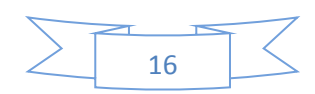

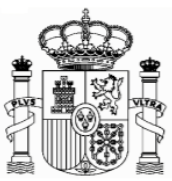

#### Danach klicken Sie ganz unten auf "confirmar datos" ("Confirm details").

Dann bekommen Sie diese Mitteilung (und gleichzeitig eine Email von der Agencia Tributaria mit dieser Information).

#### Achtung!

Es könnte sein, dass Sie die email in Schacht "Spam" bekommen. Auf jedem Fall solange Sie die E-mail nicht bekommen ist es empfehlenswert sich den Code aufzuschreiben.

|                 | 🗲 🛞 🛝 https://www2.agenciatributaria.gob.es/static_files/common/inter 🔎 * 🗎 🖒 🛝 Modelo 210 - Impueto so 🗙                                                                                                    | ŵ                       | ☆ \$\$        |
|-----------------|----------------------------------------------------------------------------------------------------|-------------------------|---------------|
| Der             | Archivo Edición Ver Favoritos Herramientas Ayuda                                                                                                    |                         |               |
| Dei             | 🕆 📖 🎂 😋 Google 🌐 EL MUNDO - Diario online 🚺 Handelsblatt - Nachrichte 🛄 Startseite - Statistisches B 🖤 I MWi - Startseite 🤹 Inicio - Ministerio de Econ 🔞 Instituto Nacional de Esta 我 Inicio - Agencia Tributaria 🎜 Linguez Deutsci | h-Englisc               | >>            |
| Identifizierung |                                                                                                    |                         | ^             |
| scode wird im   | Non-residents income tax. Non-residents who are not permanently established.                                                                                                    |                         |               |
| Feld NIF        | Form 210.                                                                                                    |                         |               |
| automatisch     | Warning:                                                                                                    |                         |               |
| eingetragen,    | The provisional Tax ID Number and the name and surname(s) or company name have been included in the submission                                                                                                    |                         |               |
| sowie ihr       |                                                                                                    |                         |               |
| Name und        | The shaded codes match the boxes on the official form.                                                                                                    |                         |               |
|                 |                                                                                                    |                         |               |
| Vorname.        | Optional: Import file data Examinar New Form Optional: Save file                                                                                                    |                         |               |
|                 | Person performing the self-assessment                                                                                                    |                         |               |
|                 | NIF * 2                                                                                                    |                         |               |
|                 | If you are filing as a taxpayer and you do not have an NIF tax code, click Taxpayer[S] and click here to get your identification code                                                                                                |                         |               |
|                 | Surgame(s) and first name or company name.*                                                                                                    |                         |               |
|                 | MAX MUSTERMANN                                                                                                    |                         |               |
|                 | In your capacity as * :                                                                                                    |                         |               |
|                 |                                                                                                    |                         |               |
|                 |                                                                                                    | ES 🔺 🏲 🛱 🎙 15:<br>23/01 | .48<br>1/2017 |

Es ist **Ihr neuer Indentifikationscode ("código de identificación" oder** "**identification code")**. Nach Ausdrucken dieser Seite können Sie sie schließen:

Das Hauptfenster des Formulars 210 bleibt geöffnet, aber automatisch wurde im Feld "NIF" ihr "código de identificación" eingetragen:

Die "Código de identificación" gilt nur für das Ausfüllen der Formulare 210. Es ist nicht gültig al Steueridentifikationsnummer für andere Zwecke.

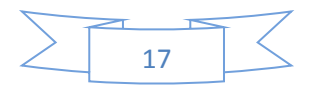

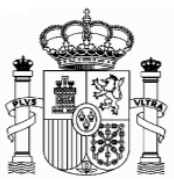

# 7. Formular 210; weiteres Ausfüllen

### a. Absatz "Devengo" (Accrual):

Im Absatz "Devengo" (Accrual) markieren Sie das Feld "Agrupación" (Grouping) und wählen Sie, im Feld "Período" (Period), das entsprechende Quartal (1T-Primer trimestre: 1Q-first quarter usw.)" In "Ejercicio" (Accrual year) geben Sie das Jahr des Steuerzeitraums ein.

Man muss eine Erklärung für jede vermietete Immobilie abgeben, die der Steuerzahler besitzt.

|                              | 🗲 😌 🚵 https://www.2-agenciatributaria.gob.es/wilp/10/117-M210/mdex.su 🔎 = 🗎 🖒 🗽 Form 210 🛛 🛛 🕺 🛝 Allocation of non-resident 166 | ☆ ☆ 63     |
|------------------------------|----------------------------------------------------------------------------------------------------|------------|
|                              | Archivo Edición Ver Favoritos Herramientas Ayuda                                                                                |            |
|                              | A 🔤                                                                                                    | **         |
|                              | ✓ Taxpayer □ Taxpayer's representative<br>Jointly responsible                                                                   | ^          |
| Markieren                    |                                                                                                    |            |
|                              | in Manager request only)                                                                                                    |            |
| Sie                          | Accrual                                                                                                    |            |
| "Grouping"                   | Grouping Period * Accrual year * Accrual date Lassen sie dieses Feld                                                            | l leer.    |
|                              | Income obtained                                                                                                    |            |
|                              | [02]Income type *                                                                                                    |            |
| Tragen sie d<br>Quartal ein. | den entsprechenden<br>n.                                                                                                    |            |
|                              | Taxpayer                                                                                                    |            |
|                              | NIF F/J * Surname(s) and first name or company name                                                                             |            |
|                              | 😋 🧭 🚍 🍳 🖳 🌾 👘                                                                                                    | 10/01/2019 |

**<u>Tipp:</u>** vergessen Sie nicht die eingetragenen Daten zu speichern mit der Taste "Save Tax Return" am Ende des Formulars.

| Athen Extension Agencietabletetia gab activity/1997/14310/mdex.su P = & C T Term 210     Archive Extension Ver Favoritos Herzamientas Ayuda     × III  | × agenciatributaria.es                         |                                        |                                                | n n 0              |  |  |
|----------------------------------------------------------------------------------------------------|------------------------------------------------|----------------------------------------|------------------------------------------------|--------------------|--|--|
| 🐝 HT ICEX España Exportación e C Google 🍈 EL MUNDO - Diario online 🎹 Handelsblatt - Nachrichte 🔝 Startse                                               | ite - Statistisches B 🐠 BMWi - Startseite 💼 Ir | nicio - Ministerio de Econ 🔯 Instituto | Nacional de Esta 🔉 Inicio - Agencia Tributaria |                    |  |  |
| Supplementary self-assessment                                                                                                    |                                                |                                        |                                                |                    |  |  |
| If this self-assessment is supplementary to another previous payment corresponding to the same<br>item, year or period, tick this box.                 |                                                |                                        |                                                |                    |  |  |
| In this case, indicate below the receipt number of the previous self-assessment.                                                                       |                                                |                                        |                                                |                    |  |  |
|                                                                                                    |                                                |                                        |                                                |                    |  |  |
| Type of tax return                                                                                                    |                                                |                                        |                                                |                    |  |  |
| Zero revenue / No activity                                                                                                    |                                                |                                        |                                                |                    |  |  |
| ○ Negative                                                                                                    |                                                |                                        |                                                |                    |  |  |
| Show Information The Delete tax return                                                                                                    | ✓ Validate tax return                          | toad tax return                        | j* Save tax return                             |                    |  |  |
|                                                                                                    |                                                | Import 📗 🥅 Export                      | 📃 🏊 Gen 🛛 te preliminar                        | y tax return       |  |  |
| Accessibility   Security warning   Legal Notice   Personal data  <br>Galendar, official time and date 02/01/2019 14:55:42   Site Map  <br>Browser help | Search   Mob                                   | ile view   Castelland                  | )   Catali   Alego   Valenci                   | à   English        |  |  |
| 📨 🥝 🔛 o 🕺 🔿 👐 🗔                                                                                                    |                                                |                                        | ES                                             | 14:55 € 4> 14:55 E |  |  |
|                                                                                                    |                                                |                                        |                                                |                    |  |  |
|                                                                                                    |                                                |                                        |                                                |                    |  |  |
|                                                                                                    |                                                |                                        |                                                |                    |  |  |

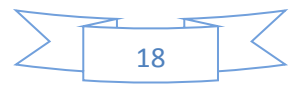

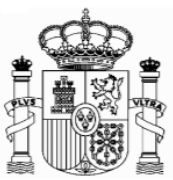

## b. Absatz "Renta obtenida" (Income obtained):

Wählen Sie im Feld "tipo Renta" (Income type) "01 Rendimientos de inmuebles arrendados o subarrendados" (01 Income from letting or subletting property). Diese Auswahl ist sehr wichtig, weil davon abhängt, welche Arten von Daten Sie danach ausfüllen müssen. Im Feld "claves de divisas" (currency keys) wählen Sie Euros.

| ICEX España Exportac<br>Manager | ión e G Google 🌐 EL MUNDO - Diario<br>req | online 🚹 Handelsblatt - Nachrichte<br>uest only) | LL Startseite - Statistisches B ♥ BMWi - Startseite | 🌋 Inicio - Ministerio de Econ 🔞 Instituto Nacional de Esta 👌 Inicio - Agencia Tributaria |
|---------------------------------|-------------------------------------------|--------------------------------------------------|-----------------------------------------------------|------------------------------------------------------------------------------------------|
| Accrual                         |                                           |                                                  |                                                     |                                                                                          |
| Grouping<br>🗹                   | Period *<br>4Q - Fourth Quarter           | Accrual year *                                   | Accrual date                                        | Wählen Sie "01 Rendimientos de                                                           |
| Income obtai                    | ned                                       |                                                  |                                                     | inmuebles arrendados" oder "01                                                           |
| 02]Income ty                    | pe *                                      |                                                  |                                                     | Income from letting or subletting                                                        |
| 01 INCOME                       | FROM LETTING OR SUB                       | LETTING PROPERTY                                 |                                                     | <b>—</b> <i>u</i>                                                                        |
| [03] Currency                   | keys                                      |                                                  |                                                     |                                                                                          |
| 954 Euro                        |                                           | Euros                                            |                                                     |                                                                                          |
| Taxpayer                        |                                           |                                                  |                                                     |                                                                                          |
|                                 | F/J * Su                                  | rname(s) and first name o                        | r company name                                      |                                                                                          |
| NIF                             |                                           |                                                  |                                                     |                                                                                          |
| NIF                             | <b>_</b>                                  |                                                  |                                                     |                                                                                          |
| NIF<br>NIF in the<br>country of | <b>•</b>                                  |                                                  |                                                     |                                                                                          |

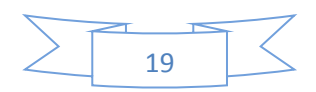

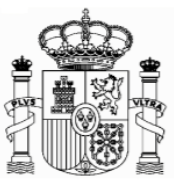

#### c. Absatz "Contribuyente" (taxpayer):

F/J: F natürliche Personen, J juristische Personen.

Für natürliche Personen: Geburtsdatum, Geburtsort und Geburtsland, Código de País Residencia Fiscal (Tax residence Country Code): Wählen Sie "Alemania" oder "Germany". Dirección en el país de residencia (Adress in country of residence).

|                                       | Comparison of the set of the set of the |                                                       |
|---------------------------------------|----------------------------------------------------------------------------------------------------|-------------------------------------------------------|
| Persönliche<br>Daten:<br>Geburtsdatum | Taxpayer       A         NIF       F/J*       Surname(s) and first name or company name         M9009756N       F       MUSTERMANN MAX         VIIF in the country of residence       Date of birth         Place of birth       Place of birth: City       Country         Address in country of residence       ALEMANIA       ALEMANIA                                                                                                    | uls "Tax<br>esidence"<br>vählen Sie<br>DE<br>Memania" |
| , Geburtsort<br>und Adresse.          | Residence     Additional residence information     Town/City       SCHOENE STRASSE, 10     FREIBURG       E-mail                                                                                                    |                                                       |
|                                       | MUSTERMANN@GOOGLEMAIL.DE<br>Post Code (ZIP) Province/Region/State Country<br>79100 BADEN-WURTEMBERG × ALEMANIA COUNTRY<br>Land line tel Mobile tel FAX no                                                                                                    | " als                                                 |
|                                       | Taxpayer's representative or, where applicable, residence in Spanish territory for the purpose of notifications                                                                                                    |                                                       |
|                                       | NIF F/J Surname(s) and first name or company name Representative:                                                                                                    |                                                       |

**<u>Tipp:</u>** vergessen Sie nicht die eingetragenen Daten zu speichern mit der Taste "Save Tax Return" am Ende des Formulars.

| C C X https://www.2.agenciatributari                                                  | a.gob.es/wlpl/OV17-M210/index.zu 🔎 👻 🖨 🖒                  | Torm 210                       | 🔀 💦 agenciatributaria.es                      |                           |                                  |                                                                        |                                 |
|---------------------------------------------------------------------------------------|-----------------------------------------------------------|--------------------------------|-----------------------------------------------|---------------------------|----------------------------------|------------------------------------------------------------------------|---------------------------------|
| Archivo Edición Ver Favoritos Herran<br>× 📷<br>🖗 HII ICEX España Exportación e & Goog | ientas – Ayuda<br>e 🐠 EL MUNDO - Diario online 🎹 Handelst | olatt - Nachrichte 💵 Star      | tseite - Statistisches B 401 BMWi - Startse   | ite 🏨 Inicio - Ministerio | 9 de Econ 🔝 Instituto N          | acional de Esta 🔉 Inicio - Agencia                                     | Tributaria                      |
| Supplementary se                                                                      | f-assessment                                              |                                |                                               |                           |                                  |                                                                        |                                 |
| If this self-assessmi<br>item, year or period<br>In this case, indicat                | ent is supplementary to a tick this box.                  | another previo                 | us payment correspor<br>ious self-assessment. | nding to the s            | ame □ S<br>asse<br>Rece<br>previ | upplementary self-<br>ssment<br>eipt number from<br>ous self-assessmer | ıt:                             |
| Type of tax return                                                                    |                                                           |                                |                                               |                           |                                  |                                                                        |                                 |
| ⊂Zero revenue / No<br>⊖Negative                                                       | activity                                                  |                                |                                               |                           |                                  |                                                                        |                                 |
| Show Information                                                                      | 👕 Delete tax return                                       |                                | ✓ Validate tax ret                            | urn 🚺 🍗 Lo                | ad tax return                    | o* Save tax retur                                                      | 'n                              |
|                                                                                       |                                                           |                                |                                               | 🔜 Import                  | 📖 Export                         | 🚴 Gen 🛛 te preli                                                       | minary tax return               |
| Accessibility   Security v<br>Calendar, official time ar<br>Browser help              | varning   Legal Notice   Pe<br>id date 02/01/2019 14:55:4 | irsonal data  <br>2   Site Map | Search                                        | Mobile view               | Castellano                       | Catali. / Alego   V                                                    | /alencià   English              |
| (2) (2) (2)                                                                           | <u>es</u> (o) 💌 🗔 🛛                                       |                                |                                               |                           |                                  |                                                                        | ES - 📷 🍋 4> 14:55<br>02/01/2019 |
|                                                                                       |                                                           |                                |                                               |                           |                                  |                                                                        |                                 |
|                                                                                       |                                                           |                                |                                               |                           |                                  |                                                                        |                                 |
|                                                                                       |                                                           |                                |                                               |                           |                                  |                                                                        |                                 |

20

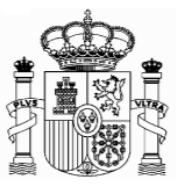

d. Pagador/Retenedor (Payer/Withholder) und "Situación del Inmueble" (Location of the property):

Sie müssen den Namen des Mieters und die Adresse der Immobilie in Spanien eintragen.

|           | C O M https://www.2.spenciatributaria.gob.es/w<br>Archivo Edición Ver Favoritos Herramientas A<br>× ₪ | pl/0/17-M20/indexzu P - @ C A Form 210 × A Allocation of nor<br>yuda<br>UND0 - Diario online [] Handebblatt - Nachrichte [] Startsete - Statisticschart () BM<br>Mobile tel | <ul> <li>Identifizierung des Mieters</li> <li>Wählen Sie "F" für natürliche Personen oder ""J" für juristische Personen</li> </ul> |
|-----------|----------------------------------------------------------------------------------------------------|----------------------------------------------------------------------------------------------------|----------------------------------------------------------------------------------------------------|
|           | Payer/Withholder/Issuer/Prop                                                                          | Surname(s) and first name or company name<br>DIAZ DE VIVAR RODRIGO                                                                                                    | Name und Vorname                                                                                                    |
|           | Location of the property (only                                                                        | / for income types 01, 02, 28, 33, 34 and 35)                                                                                                    |                                                                                                    |
| ſ         | Type of street<br>CALLE                                                                               | Street name<br>RAMA DEL ARBOL                                                                                                    |                                                                                                    |
| Adresse   | Type of number                                                                                        | No. House Qual. no. Block                                                                                                    | Doorway Stairway Floor Door                                                                                                    |
| der       | Additional data on residence                                                                          | Town/City (if different from the Municipality)                                                                                                    |                                                                                                    |
| Immobilie | Province<br>ILLES BALEARS -                                                                           | Municipality name Post Code<br>CALVIA • 07181 •                                                                                                    | Property Register Reference                                                                                                    |
| mopullen  | Determination of the taxable                                                                          | base amount                                                                                                    |                                                                                                    |
|           | 210 R Income                                                                                          |                                                                                                    |                                                                                                    |
|           | Full income                                                                                           |                                                                                                    | E5 or ten (* 1453                                                                                                    |

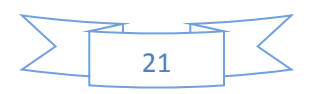

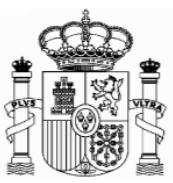

# a. Absätze "Determinación de la base imponible" (Determination of the taxable base amount) und Absatz: "Liquidación" (Settlement):

Füllen Sie folgende Felder aus:

**Feld [05]** Rendimientos íntegros (Full income): Betrag der erhaltene Miete **Feld [07]:** Ausgaben des Quartals (Deductible expenses): unmittelbare Kosten, die zu Lasten des Eigentümers gehen<sup>1</sup>.

**Feld [08]:** Base imponible, (taxable base): Bemessungsgrundlage: Feld [05] – Feld[07]. Ladet automatisch auf.

**Feld [21]:** Tipo de gravamen, Ley IRNR (Tax rate, Law IRNR). Steuersatz gemäß des spanischen Einkommensteuergesetzes für nicht Ansässige: 19% ab Jahr 2016 und 2017).

**Feld [22]:** Cuota íntegra (Full amount due). Steuerquote: Feld [08] x Feld [21]/100. Ladet automatisch auf.

Feld [24], Feld [28], Feld [31] = Feld [22]. Laden automatisch auf.

**Beispiel:** vermietete Wohnung in Calvià (Mallorca). Monatliche Miete 800 €. Abziehbare Kosten: 960 €

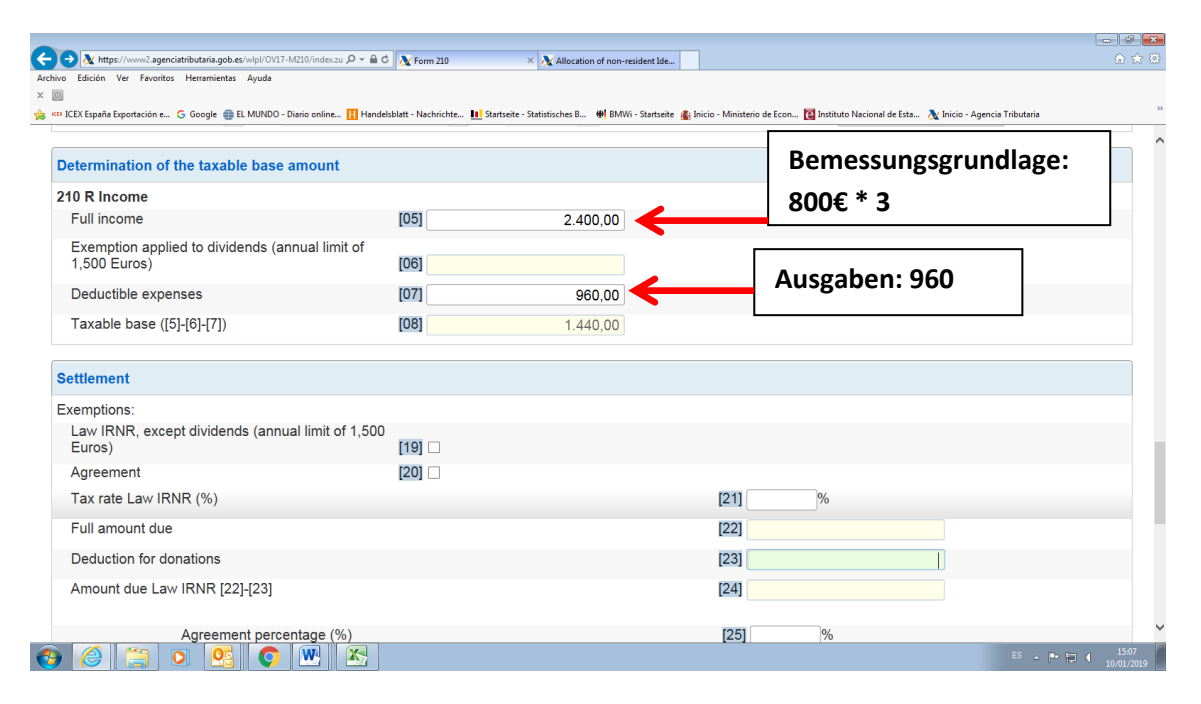

<sup>&</sup>lt;sup>1</sup> Nur Ansässige in einem Mitgliedstaat der Europäischen Union haben Recht, Ausgaben abzuziehen

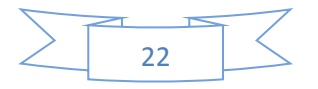

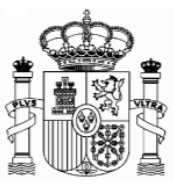

| CEX España Exportación e 💪 Google 🌐 EL MUNDO - Diario online 🁖 Handelsblatt - Nachrichte 🔝 Startseite - Statistisches B 🏶 BMWi - | Startseite 👔 Inicio - Ministerio de Econ 💽 Instituto | uto Nacional de Esta 👌 Inicio - Agencia Tributaria 🔅 |
|----------------------------------------------------------------------------------------------------|------------------------------------------------------|------------------------------------------------------|
| ettlement                                                                                                    |                                                      | ^                                                    |
| xemptions:<br>Law IRNR, except dividends (annual limit of 1,500<br>Euros) [19] □                                                 |                                                      |                                                      |
| Agreement [20]                                                                                                    |                                                      | Steuersatz ab 2016: 19%                              |
| Tax rate Law IRNR (%)                                                                                                    | [21] 19,00 %                                         |                                                      |
| Full amount due                                                                                                    | [22]                                                 | 273,60                                               |
| Deduction for donations                                                                                                    | [23]                                                 |                                                      |
| Amount due Law IRNR [22]-[23]                                                                                                    | [24]                                                 | 273,60 Steuerquote: 1440 * 19                        |
| Agreement percentage (%)                                                                                                    | [25] %                                               | Ladat automaticsh auf                                |
| Agreement Limit                                                                                                    | [26]                                                 |                                                      |
| Reduction due to Agreement [24]-[26]                                                                                             | [27]                                                 |                                                      |
| Reduced amount due [24]-[27]                                                                                                    | [28]                                                 | 273,60                                               |
| Withholdings/payments on account                                                                                                 | [29]                                                 |                                                      |
| Previous Deposit/Refund. Only in the case of supplementary self-assessment.                                                      | [30]                                                 |                                                      |
| Result of the self-assessment [28]-[29]±[30]                                                                                     | [31]                                                 | 273.60                                               |

**<u>Tipp:</u>** vergessen Sie nicht die eingetragenen Daten zu speichern mit der Taste "Save Tax Return" am Ende des Formulars.

| 🕒 🔿 🛝 https://www2.agenciatributaria.gob.et/wlpl/OV17-M210/index.zu 🗩 🐐 🖨 🕅 📉 Form 210                                                                                           | 🗵 🕂 agenciatributaria.es                        |                                          |                                                  |                              |
|----------------------------------------------------------------------------------------------------|-------------------------------------------------|------------------------------------------|--------------------------------------------------|------------------------------|
| Archivo Edición Ver Favontos Herramientas Ayuda<br>× 🔤<br>🐝 <sup>IIII</sup> ICEX España Exportación e Co Google 🌒 EL MUNDO - Diario online 🎞 Handelsblatt - Nachrichte 🔝 Startse | eite - Statistisches 8 🐠 BMWi - Startseite 💰 Ir | sicio - Ministerio de Econ 🚺 Instituto N | scional de Esta 🔉 Inicio - Agencia Tributari     | >>                           |
| Supplementary self-assessment                                                                                                    |                                                 |                                          |                                                  | ^                            |
| If this self-assessment is supplementary to another previous<br>item, year or period, tick this box.                                                                             | is payment corresponding                        | to the same Same<br>Receiption           | upplementary self-<br>ssment<br>bipt number from |                              |
| In this case, indicate below the receipt number of the previo                                                                                                    | ous self-assessment.                            | previ                                    | ous sen-assessment.                              |                              |
| Type of tax return                                                                                                    |                                                 |                                          |                                                  |                              |
| Zero revenue / No activity<br>O Negative                                                                                                    |                                                 |                                          |                                                  |                              |
| Show Information                                                                                                    | ✓ Validate tax return                           | ⁺₀ Load tax return                       | i Save tax return                                |                              |
| · · · · · · · · · · · · · · · · · · ·                                                                                                    |                                                 | Import 🛛 📖 Export                        | 🚴 Genetite prelimina                             | ry tax return                |
| Accessibility   Security warning   Legal Notice   Personal data  <br>Calendar, official time and date 02/01/2019 14:55:42   Site Map  <br>Browser help                           | Search   Mob                                    | ile view   Castellano                    | Catali,   Alego   Valen                          | cià   English                |
|                                                                                                    |                                                 |                                          | ES .                                             | · 📷 📾 ♠> 14:55<br>02/01/2019 |
|                                                                                                    |                                                 |                                          |                                                  |                              |

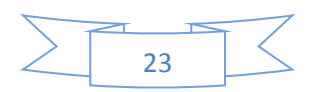

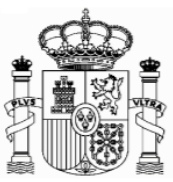

# e. Absatz(Tipo de declaración): "Type of tax return":

Markieren Sie bitte, unter "Resultado positivo" (Positive Result), entweder auf "To deposit" oder auf "Deposit through a financial organisation based abroad", je nachdem ob Sie die Zahlung durch eine Überweisung von einem spanischen oder von einem deutschen Bankkonto durchführen möchten.

Es öffnet sich dann ein neues Fenster für die Bankdaten

im Feld "titular de la cuenta" (Account holder) schreiben Sie Ihre spanische NIF oder Ihren "Código de Identificación". Im Feld "Apellidos y nombre…" schreiben Sie Ihren Familien- und Vor-namen, so wie er in Ihrem Bankkonto erscheint.

| <b>1.</b> Wählen<br>Sie diese<br>Option für<br>ein deutsches<br>Bankkonto | Arthuo Edición Ver Favoritos Herramientes Arthuo Edición Ver Favoritos Herramientes Image: Int EEX España Exportación e G Google Image: Experimenta Esportación e G Google Image: Experimenta Esportación e G Google Image: | 2dann<br>öffnet sich<br>dieses<br>Fenster.    | ×       Der Betrag muss<br>auf dieses Konto<br>überwiesen<br>werden.         Means of payment information<br>Ingreso efectuado a favor del tesoro públic<br>recaudación de autoliquidaciones.<br>E8879000001200270002107<br>Titular de la cuenta: Número de rdentificación Fiscal M9009756N<br>Surname(s) and first name / Company name<br>MUSTERMANN MAX |
|---------------------------------------------------------------------------|----------------------------------------------------------------------------------------------------|-----------------------------------------------|----------------------------------------------------------------------------------------------------|
| NIF or<br>Namen<br>engetra                                                | der Identifikations<br>werden au<br>gen.                                                                                                    | kode und<br>utomatisch                        | OResto países                                                                                                    |
|                                                                           | Geben Sie hier<br>und IBAN ihre<br>Felder fü<br>europäische U                                                                                                    | r die SWIFT<br>r Bank ein.<br>ir die<br>nion. | Número de cuenta<br>Banco<br>Dirección del banco<br>Es -                                                                                                    |

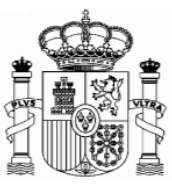

| . 🔁 🕂 https://www2.agenciatrib  | erramientas Avuda                 | / 🖓 👻 🛗 🖒 🔪 Form 210       | ×                        |                        |                         |                 |                         |                 | 10                         | 77 83   |
|---------------------------------|-----------------------------------|----------------------------|--------------------------|------------------------|-------------------------|-----------------|-------------------------|-----------------|----------------------------|---------|
|                                 | enamientas Ayuua                  |                            |                          |                        |                         |                 |                         |                 |                            |         |
| 🛙 ICEX España Exportación e 🕒 🤇 | Soogle 🌐 EL MUNDO - Diario online | Handelsblatt - Nachrichte. | 🔝 Startseite - Statistis | :hes B 🐠 BMWi - Starts | eite ∦ Inicio - Ministe | io de Econ 🔃 Ir | nstituto Nacional de Es | a 📐 Inicio - Ag | encia Tributaria           | >>      |
|                                 |                                   |                            | Surnamo                  | c) and first name      |                         |                 | 1113003730              |                 |                            | ~       |
|                                 |                                   |                            | Sumarie(                 |                        | e / Company na          | ame             |                         |                 |                            |         |
|                                 |                                   |                            | WOSTER                   |                        |                         |                 |                         |                 |                            |         |
|                                 |                                   |                            | Onion                    | Europea/SEPA           |                         |                 |                         |                 |                            |         |
|                                 |                                   |                            | Accour                   | it number (IBAN        | ):                      |                 | SWIF                    | T-BIC           |                            |         |
|                                 |                                   |                            |                          |                        |                         |                 |                         |                 |                            |         |
|                                 |                                   |                            |                          |                        |                         |                 |                         |                 |                            |         |
|                                 |                                   |                            | ⊖Resto                   | países                 |                         |                 |                         |                 |                            |         |
|                                 |                                   |                            | Número                   | de cuenta              |                         |                 | SWIFT.                  | BIC             |                            |         |
|                                 |                                   |                            |                          |                        |                         |                 |                         | bio             |                            |         |
|                                 |                                   |                            |                          |                        |                         |                 |                         |                 |                            |         |
|                                 |                                   |                            | Banco                    |                        |                         |                 |                         |                 |                            |         |
|                                 |                                   |                            | Dirección                | del banco              |                         |                 |                         |                 |                            |         |
|                                 |                                   |                            | Direction                |                        |                         |                 |                         |                 |                            |         |
|                                 |                                   |                            |                          |                        |                         |                 |                         |                 |                            |         |
|                                 |                                   |                            | Ciudad                   |                        | Código paí              | S               |                         |                 |                            |         |
|                                 |                                   |                            |                          |                        |                         |                 | -                       |                 |                            |         |
|                                 |                                   |                            |                          |                        |                         |                 |                         |                 |                            | _       |
| Show Information                | 👕 Delete tax return               |                            | ✓ Validate tax           | return                 |                         | 📃 Import        | Export                  | 🚴 Genera        | ate preliminary tax returr | 1       |
| cessibility   Security wa       | rning   Legal Notice   Per        | sonal data                 |                          |                        | Search                  | Mobile view     | Castellano              | Català   C      | no   Valencià   English    |         |
| lendar, official time and       | date 08/01/2019 11:00:29          | Site Map   Browse          | er help                  |                        | 1000101111              |                 | 1 ouotoilaillo          |                 |                            | ~       |
|                                 |                                   |                            |                          |                        |                         |                 |                         |                 | ES 🔺 🕨 🖬 🌒 🕺 🖽             | 0       |
|                                 |                                   |                            |                          |                        |                         |                 |                         |                 | 08/01/                     | 2019    |
|                                 |                                   |                            |                          |                        |                         |                 |                         |                 |                            |         |
|                                 |                                   |                            |                          |                        |                         |                 |                         |                 |                            |         |
|                                 |                                   |                            |                          |                        |                         | _               |                         |                 |                            |         |
|                                 |                                   |                            |                          |                        |                         |                 |                         | Cie.            |                            | ~ ~ ~ ~ |
|                                 |                                   |                            |                          |                        |                         |                 | Liicken                 | 216             | aui "G                     | ener    |
|                                 |                                   |                            |                          |                        |                         | <b>r</b>        | orelimiı                | hary t          | ax return "                | um      |
|                                 |                                   |                            |                          |                        |                         |                 |                         |                 |                            | _       |
|                                 |                                   |                            |                          |                        |                         | r               | DDE                     | ait 4           |                            | lar     |
|                                 |                                   |                            |                          |                        |                         | F               | PDF n                   | nit d           | lem Formu                  | lar     |
|                                 |                                   |                            |                          |                        |                         | <br>            | PDF n<br>zenerie        | nit d<br>ren.   | lem Formu                  | llar    |

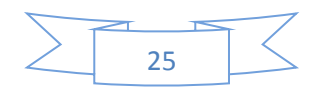

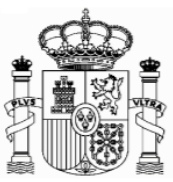

# 8. Ausdruck und Sendung

Eine PDF-Datei mit fünf Seiten wurde generiert:

|      |                                                                                                    | ×          |  |  |  |  |  |  |  |  |
|------|----------------------------------------------------------------------------------------------------|------------|--|--|--|--|--|--|--|--|
|      | 🖉 🛝 https://www2.agencistributaria.gob.es/es13///321.silk0021 👂 🖷 Č X 🛝 Errores en modelo 210 X                                  | 103<br>103 |  |  |  |  |  |  |  |  |
| File | Edición Goto Favorites Help                                                                                                    |            |  |  |  |  |  |  |  |  |
|      | s voope ng Agen g ivv g ia p s staa i kert s cace gg vren ui vut                                                                 | _          |  |  |  |  |  |  |  |  |
|      | 🛅 🍋 🗸   😓 🖕 1 / 5 💿 🕑 131% - 📅 🔯 Buscar -                                                                                        |            |  |  |  |  |  |  |  |  |
| i    | Està viendo este documento en modo PDF/A.                                                                                        |            |  |  |  |  |  |  |  |  |
|      |                                                                                                    | 74         |  |  |  |  |  |  |  |  |
|      |                                                                                                    |            |  |  |  |  |  |  |  |  |
| 19   |                                                                                                    |            |  |  |  |  |  |  |  |  |
|      |                                                                                                    | Н          |  |  |  |  |  |  |  |  |
| -0   | Tax Agency Non-resident Income Tax                                                                                               |            |  |  |  |  |  |  |  |  |
|      | Telephone: 901 33 55 33 (Impuesto sobre la Renta de no Residentes - INRI) (Impuesto sobre la Renta de no Residentes - INRI) (210 |            |  |  |  |  |  |  |  |  |
|      | MINISTRY www.agenciatributaria.es Non-residents without permanent establishment.                                                 |            |  |  |  |  |  |  |  |  |
|      |                                                                                                    |            |  |  |  |  |  |  |  |  |
|      | Número de justificante: 2502063223292                                                                                            |            |  |  |  |  |  |  |  |  |
|      |                                                                                                    |            |  |  |  |  |  |  |  |  |
|      | INSTRUCTIONS FOR SUBMITTING YOUR TAX RETURN AND DOCUMENTATION WHICH SHOULD                                                       |            |  |  |  |  |  |  |  |  |
|      |                                                                                                    |            |  |  |  |  |  |  |  |  |
|      | The self-assessment form 210 on paper which you have just obtained consists of the following documents:                          |            |  |  |  |  |  |  |  |  |
|      | <ul> <li>Instructions for submitting your tax return and the documentation which should accompany it.</li> </ul>                 |            |  |  |  |  |  |  |  |  |
|      | <ul> <li>Self-assessment form 210, consisting of the following copies (marked with an X):</li> </ul>                             |            |  |  |  |  |  |  |  |  |
|      | Copy for the taxpayer/representative.                                                                                            |            |  |  |  |  |  |  |  |  |
|      | Copy for the jointly responsible party/withholder.                                                                               |            |  |  |  |  |  |  |  |  |
|      | <ul> <li>Payment or refund document, consisting of the following copies (marked with an X):</li> </ul>                           |            |  |  |  |  |  |  |  |  |
|      | Copy for the taxpayer/representative.                                                                                            |            |  |  |  |  |  |  |  |  |
|      | Copy for the collaborating institution/administration.                                                                           |            |  |  |  |  |  |  |  |  |
|      | Copy for the jointly responsible party/withholder.                                                                               |            |  |  |  |  |  |  |  |  |
|      | In all these documents the Receipt Number 2502063223292 ,                                                                        |            |  |  |  |  |  |  |  |  |
|      | which is used to identify the self-assessment, is shown at the top right of the page.                                            |            |  |  |  |  |  |  |  |  |
|      | The information printed in these documents will have priority over any alterations or hand-written corrections they may contain, |            |  |  |  |  |  |  |  |  |
|      | therefore such corrections will not be taken into account by the tax office.                                                     |            |  |  |  |  |  |  |  |  |
| se   | However, for security reasons, the NIF or fiscal identity number should always be filled by hand on the pages of payment or      |            |  |  |  |  |  |  |  |  |
|      | refund documents before filing the tax return.                                                                                   |            |  |  |  |  |  |  |  |  |
| Ø    |                                                                                                    | •          |  |  |  |  |  |  |  |  |
|      |                                                                                                    |            |  |  |  |  |  |  |  |  |

Die Seiten 1 und 2 sind Anweisungen. Da haben Sie Erklärungen, wie Sie die Überweisung machen müssen. Besonders wichtig ist die Referenz, die Sie als Empfänger der Überweisung benutzen müssen, und was Sie als Verwendungszweck schreiben müssen. Mit diesen Daten wird Ihr ausgefülltes und gespeichertes Formular automatisch identifiziert, wenn die Agencia Tributaria die Überweisung bekommen hat, und dann wird auch automatisch Ihr ausgefülltes Formular als abgegebene Erklärung betrachtet. Als Abgabedatum der Erklärung wird jenes ausgesehen, an dem die Überweisung in das Konto der "Agencia Tributaria" eingeht.

Die Seiten 3 und 4 sind für Sie. Heben Sie diese Unterlagen zusammen, mit dem Beleg der Überweisung, mindestens vier Jahre auf.

Die Seite 5 müssen Sie unterschreiben und mit einer Ansässigkeitsbescheinigung per Post an die Agencia Tributaria schicken. Sie müssen nur das erste Mal diese Bescheinigung senden.

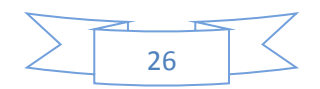

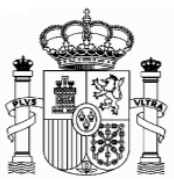

#### An welche Stelle werden die Anträge gerichtet?

Wenn die Steuer von einem deutschen Bankkonto ausbezahlt wurde, so sind die Unterlagen an diese Adresse zu schicken.

Agencia Tributaria. Departamento de Gestión Tributaria. Oficina Nacional de Gestión Tributaria. IRNR. Modelo 210. C/ Lérida 32-34 [Registro General] 28020 Madrid

Soll die Zahlung von einem spanischen Bankkonto erfolgen, so sollen die Unterlagen an das Finanzamt, in dessen Zuständigkeitsgebiet sich die Immobilie befindet, gesendet werden. Eine Liste der Filialen des spanischen Finanzamtes und deren territoriale Zuständigkeit steht in diesem Link zur Verfügung.

https://www.agenciatributaria.gob.es/AEAT.sede/en\_gb/Inicio/\_otros\_/\_Direcciones\_y\_telefonos\_/Delegaciones\_y\_Administraciones/Delegaciones\_y\_Administraciones.shtml

Für darauffolgende Quartale müssen Sie keine Dokumentation senden (auch nicht diese Seite 5). Das Formular der Ansässigkeitsbescheinigung können Sie vom Link "Formulare A-Z" der Web-Seite des Bundesfinanzministeriums herunterladen. Füllen Sie es aus und Lassen Sie es es von Ihrem Finanzamt abstempeln.

Dieses Dokument dient lediglich als Information; Vollständigkeit und Richtigkeit sind nicht gewährleistet.

Berlin, Januar 2019

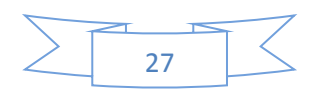